**Operator's manual** 

# TruConvert DC series 1000, TruConvert System Control

TruConvert Modular

Operator's manual

## TruConvert DC series 1000, TruConvert System Control

TruConvert Modular

Original operator's manual Edition 2020-07-01

| Order Information  | Please specify when ordering this document:<br>Operator's manual<br>TruConvert DC series 1000, TruConvert System Control<br>Edition 2020-07-01                                                                                                |  |  |
|--------------------|----------------------------------------------------------------------------------------------------|--|--|
|                    | Document number A67-0140-00.BKen-001-05                                                                                                    |  |  |
| Address for orders | TRUMPF Hüttinger GmbH + Co. KG<br>Technische Redaktion<br>Bötzinger Straße 80<br>D-79111 Freiburg<br>Fon: +49 761 8971 - 0<br>Fax: +49 761 8971 - 1150<br>Internet: http://www.trumpf-huettinger.com<br>E-Mail: info.elektronik@de.trumpf.com |  |  |
|                    |                                                                                                    |  |  |
|                    |                                                                                                    |  |  |
|                    | For "partly completed machinery" in accordance with the EC<br>Machinery Directive, this document corresponds to the<br>assembly instructions.<br>© TRUMPF Hüttinger GmbH + Co. KG                                                             |  |  |

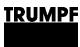

### Good to know

**Need help?** Provide the **serial number** when you contact the Service department. The serial number can be found on the name plate of the device.

How to reach our Service department:

Telephone +49 761 8971-2170

- Fax +49 761 8971-1178
- E-mail Service.Elektronik@de.trumpf.com

## Chapter 1

## Safety

| 1   | Safety                                             | 1-3 |
|-----|----------------------------------------------------|-----|
| 1.1 | Important notes                                    | 1-3 |
| 1.2 | Storing the operating instructions                 | 1-3 |
| 1.3 | Warning signs                                      | 1-3 |
| 2   | Using the DC-DC module                             | 1-5 |
| 3   | Authorized personnel                               | 1-6 |
| 4   | Warning signs on the DC-DC module                  | 1-7 |
| 5   | What you must know as an operator                  | 1-8 |
| 6   | Dangers from high voltages                         | 1-9 |
| 6.1 | Protective measures taken by the manufac-<br>turer | 1-9 |

| 7   | What you must know as an operator                | 1-10 |
|-----|--------------------------------------------------|------|
| 7.1 | Ensuring safe operation of the DC-DC mod-<br>ule | 1-10 |
| 7.2 | Check periodically                               | 1-10 |

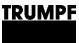

### 1. Safety

### 1.1 Important notes

This is a product for commercial and industrial use in the "second environment". This is the environment to which all commercial, light manufacturing and industrial enterprises belong, with the exception of those that are connected directly to the low-voltage network for the supply of buildings for residential use.

To prevent disturbances, restrictions regarding the installation or additional measures may be necessary.

- The products listed in the declaration of conformity are not independently operating products in the sense of the EMC directive. The EMC situation cannot be evaluated until the product has been incorporated in a complete system. The evaluation was verified for a typical system configuration, but not for the individual product.
- All technical safety requirements in the product-specific documentation (operating instructions, manual, etc.) must be adhered to throughout the entire product lifecycle.

## 1.2 Storing the operating instructions

These operating instructions contain safety notices that must be observed during installation and maintenance. Therefore, keep the operating instructions in a safe place for the entire life cycle of the device.

Include the operating instructions if you sell the device or set it up at another location.

## 1.3 Warning signs

Certain activities can cause danger during operation. Corresponding warning signs concerning the dangers should precede instructions concerning the activities. Danger signs are located on the device.

A warning sign contains signal words which are explained in the following table:

| Signal word | Description                                                                             |
|-------------|-----------------------------------------------------------------------------------------|
| DANGER      | Indicates a major danger. If it is not avoided, serious injuries or death will result.  |
| WARNING     | Indicates a dangerous situation. If it is not avoided, it may lead to serious injuries. |

| Signal word           | Description                                                                            |
|-----------------------|----------------------------------------------------------------------------------------|
| CAUTION               | Indicates a potentially dangerous situation. If it is not avoided, injuries may occur. |
| NOTICE                | If such a situation is ignored, material damage may result.                            |
| Description of the si | gnal words Tab. 1-1                                                                    |

01-05

|                               | 2. Using the DC-DC module                                                                                                    |  |
|-------------------------------|----------------------------------------------------------------------------------------------------|--|
| Typical fields of application | The DC-DC module is used as a link between a DC link and a<br>DC voltage load or DC voltage source.<br>The DC voltage source can consist of a battery.<br>The energy can flow in either direction.                                                                                                    |  |
|                               | <ul> <li>The DC link voltage must be balanced to earth.</li> <li>Used batteries: All common rechargeable battery systems.</li> <li>The DC-DC module may only be operated in combination with intrinsically safe batteries. The batteries must be connected in accordance with the applicable local standards. The relevant standards are DIN EN 50272-2, IEC62485, IEC61427-1 depending on the type of battery.</li> <li>Maximum permissible voltage: 75 VDC.</li> </ul>                                                                                                    |  |
| Liability exclusion           | Any use not listed under "Typical fields of application" contra-<br>venes the intended purpose. TRUMPF is not liable for any ensu-<br>ing damages, in particular for property damage, personal injury<br>and loss of production. The operator bears all risks. The war-<br>ranty is rendered null and void.                                                                                                    |  |
| Impermissible uses            | <ul> <li>Impermissible uses include, for example:</li> <li>Use of incorrect components.</li> <li>Operation on voltages outside the specification.</li> <li>Operation on DC link voltages which are not balanced to earth.</li> <li>Faulty installation (e.g., cables reversed).</li> <li>Use in unauthorized installation position.</li> <li>Misuse by untrained personnel.</li> <li>Input of wrong parameters.</li> <li>Use in unsuitable environmental conditions: <ul> <li>Condensation, icing.</li> <li>Conductive soiling.</li> <li>Corrosive conditions (e.g. battery fumes, salt spray).</li> <li>Voltages outside overvoltage category III (impulse withstand voltage of max. 4 kV).</li> <li>Operation at more than 2000 m above sea level.</li> <li>Operation outdoors.</li> <li>Failure to observe "pollution degree 2" environmental</li> </ul> </li> </ul> |  |
|                               | <ul> <li>Condition.</li> <li>Operation in an explosive environment.</li> <li>Operation with non-intrinsically safe batteries.</li> </ul>                                                                                                    |  |

## 3. Authorized personnel

Installation, operation, configuration and maintenance work may only be performed by authorized, trained and instructed personnel.

Authorized persons must be trained and be familiar with the standards and regulations relevant to their tasks.

It is the duty and responsibility of the operator to maintain the qualifications of the authorized personnel. The authorized personnel must therefore be trained at regular intervals.

The following activities may only be performed by authorized persons:

- Setting up the DC-DC module.
- Connecting the DC-DC module.
- Commissioning the DC-DC module.
- Dismantling the DC-DC module.
- Operating the DC-DC module.

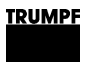

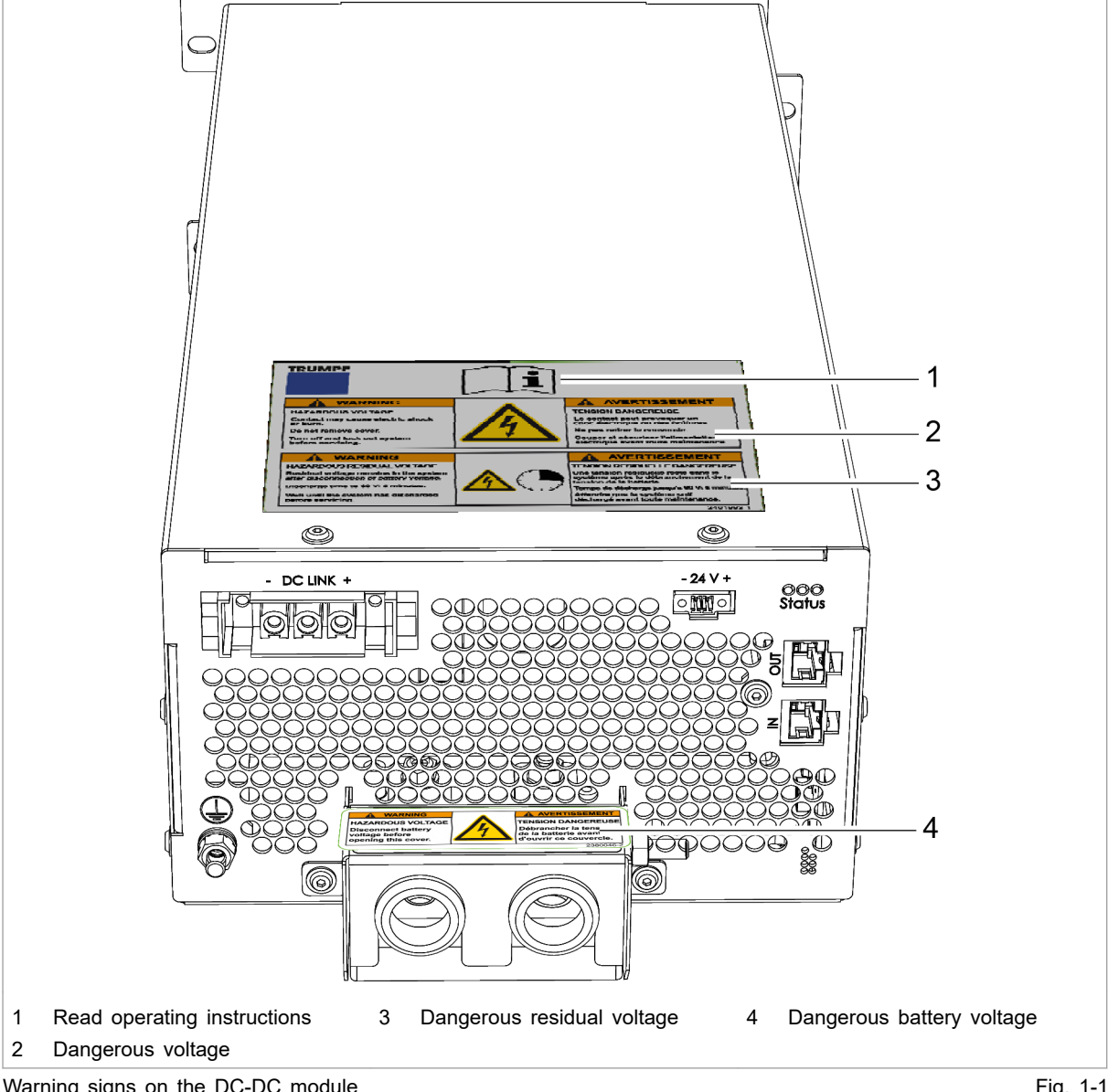

#### Warning signs on the DC-DC module 4.

Warning signs on the DC-DC module

Fig. 1-1

## 5. What you must know as an operator

#### Note

All warning signs must be present and legible.

If one or more of these warning signs is missing or not legible, contact TRUMPF to request new warning signs.

| Warning sign                                                                                                    |                                                                                                    | Meaning                                                                |
|----------------------------------------------------------------------------------------------------|----------------------------------------------------------------------------------------------------|------------------------------------------------------------------------|
| Ĩ                                                                                                    |                                                                                                    | This sign indicates that the operat-<br>ing instructions must be read. |
| WARNING HAZARDOUS VOLTAGE Contact may cause electric shock or burn. Do not remove cover. Turn off and lock out system before servicing.                                                                                       | AVERTISSEMENT<br>TENSION DANGEREUSE<br>Le contact peut provoquer un<br>choc électrique ou des brûlures.<br>Ne pas retirer le couvercle.<br>Couper et sécuriser l'alimentation<br>électrique avant toute maintenance.                                                         | Sign warns of hazardous voltage.                                       |
| WARNING<br>HAZARDOUS RESIDUAL VOLTAGE<br>Residual voltage remains in the system<br>after disconnection of battery voltage.<br>Discharge time to 60 V: 3 minutes.<br>Wait until the system has discharged<br>before servicing. | AVERTISSEMENT<br>TENSION RESIDUELLE DANGEREUSE<br>Une tension résiduelle reste dans le<br>système après le débranchement de la<br>tension de la batterie.<br>Temps de décharge jusqu'à 60 V: 3 minutes.<br>Attendre que le système soit<br>déchargé avant toute maintenance. | Sign warns of hazardous residual voltage.                              |
| WARNING<br>HAZARDOUS VOLTAGE<br>Disconnect battery<br>voltage before<br>opening this cover.                                                                                                    | AVERTISSEMENT<br>TENSION DANGEREUSE<br>Débrancher la tension<br>de la batterie avant<br>d'ouvrir ce couvercle.                                                                                                    | Sign warns of hazardous voltage<br>on the battery connections.         |

Meaning of the warning signs

Tab. 1-2

## 6. Dangers from high voltages

### 

#### Life threatening voltage!

## The voltages present at the DC-DC module are life-threatening.

Only have work on the DC-DC module performed by authorized, trained and instructed personnel.

The DC-DC module produces voltages that can endanger human life and health. These voltages occur both in the DC-DC module as well as at the outputs of the DC-DC module.

The DC-DC module's connection cables carry voltages that are life-threatening.

A person who comes into contact with live DC-DC module parts may be killed or severely injured.

Simultaneous control via web-based user interface and Modbus is possible!

## Power transmission stopped using the user interface can be started again and reversed via Modbus.

- Before carrying out work on the device, deenergize all supply lines and secure against reenergizing.
- Make sure that the device is controlled via one channel only (user interface or Modbus).

# 6.1 Protective measures taken by the manufacturer

The DC-DC module is installed in an enclosed metal casing.

7. What you must know as an operator

### 7.1 Ensuring safe operation of the DC-DC module

- The DC-DC module must not be opened. There are no parts within the DC-DC module that can be serviced by the user.
- 2. Only operate the DC-DC module within the conditions described in chapter "Technical specifications".
- 3. For the electrical connection, use only cables that are in perfect condition and have the correct dimensions.

## 7.2 Check periodically

Periodically retest acc. to DGUV regulation 3 (DGUV = Deutsche Gesetzliche Unfallversicherung – German Statutory Accident Insurance Association).

## Chapter 2

## Description

| 1   | Fields of application                  | 2-2 |
|-----|----------------------------------------|-----|
| 1.1 | Typical fields of application          | 2-2 |
|     |                                        |     |
| 2   | Function description                   | 2-3 |
| 2.1 | Operation                              | 2-4 |
|     |                                        |     |
| 3   | Construction                           | 2-5 |
| 3.1 | TruConvert DC series 1000 construction | 2-5 |
| 3.2 | TruConvert System Control construction | 2-7 |
|     |                                        |     |
| 4   | Display elements                       | 2-8 |

## 1. Fields of application

## 1.1 Typical fields of application

Typical fields of applicationThe DC-DC module is used as a link between a DC link and a<br/>DC voltage load or DC voltage source.<br/>The DC voltage source can consist of a battery.<br/>The energy can flow in either direction.

- The DC link voltage must be balanced to earth.
- Used batteries: All common rechargeable battery systems.
  - The DC-DC module may only be operated in combination with intrinsically safe batteries. The batteries must be connected in accordance with the applicable local standards. The relevant standards are DIN EN 50272-2, IEC62485, IEC61427-1 depending on the type of battery.
  - Maximum permissible voltage: 75 VDC.
- **Control** The **TruConvert System Control** external control must be used to monitor and control the DC-DC module.

## 2. Function description

The DC-DC module is a bidirectional DC voltage converter for charging a battery from a DC link and for feeding energy from a battery back into the DC link.

Voltage limits can be set both for the battery charging and discharging processes as is appropriate for the batteries used.

#### Note

Instead of a battery, a different DC energy source or DC load can also be used. For the sake of simplicity, we always speak of batteries in these operating instructions.

- **Operation modes** The DC-DC module draws energy from a DC link and charges a battery.
  - The DC-DC module draws energy from a battery and feeds it into a DC link.

#### Configurations

- The DC-DC module can be operated as a stand-alone device.
- Up to 3 DC-DC modules can be connected in parallel on the DC link side (more devices on request) (see "Fig. 2-1", pg. 2-3).
- Up to 3 DC-DC modules can be connected in parallel on the battery side (see "Fig. 2-2", pg. 2-4).

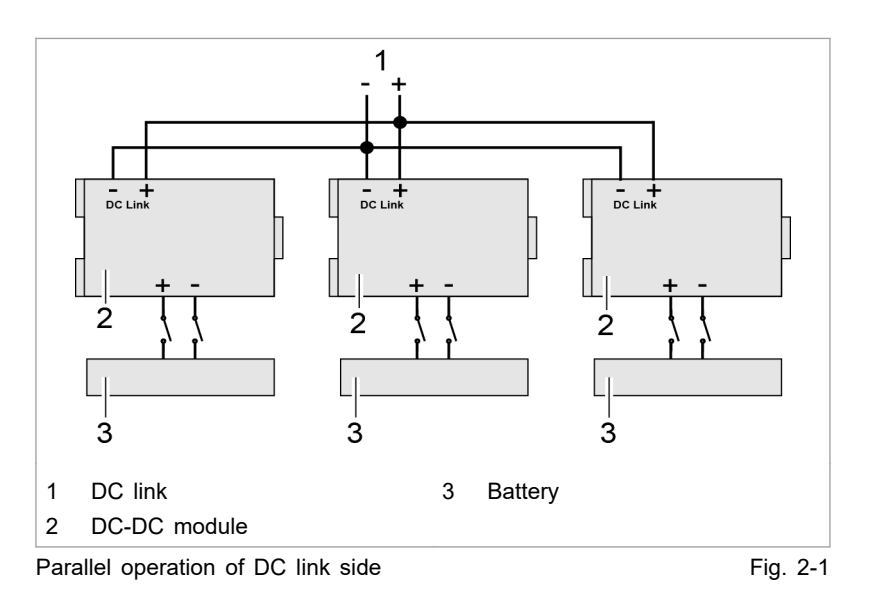

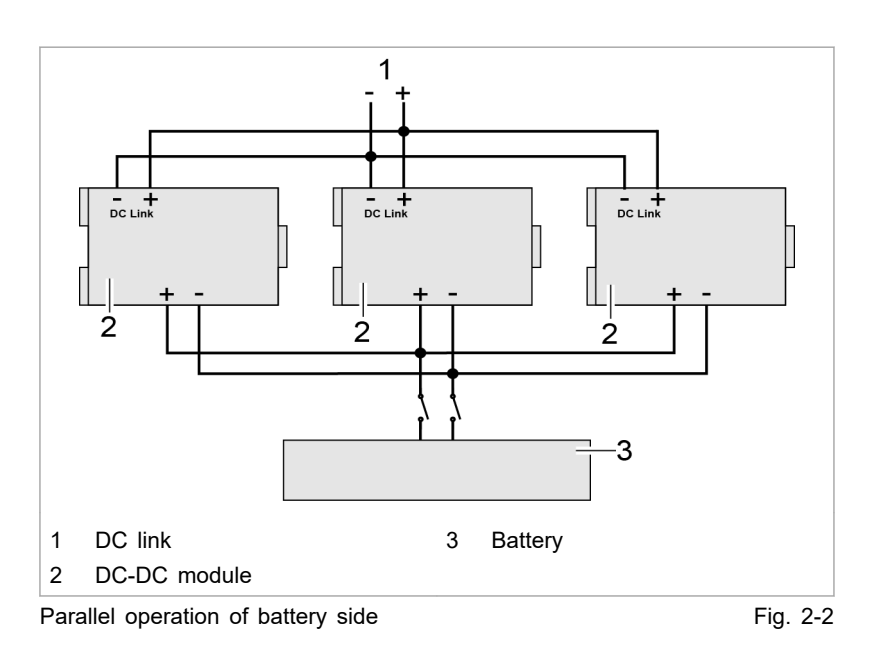

## 2.1 Operation

The DC-DC module can be operated via:

- PC with a web browser
- Modbus TCP/UDP

In both cases, the TruConvert System Control must be connected upstream. In the "DC only" configuration, a TruConvert System Control can control up to 16 DC-DC modules (see "Fig. 2-3", pg. 2-4).

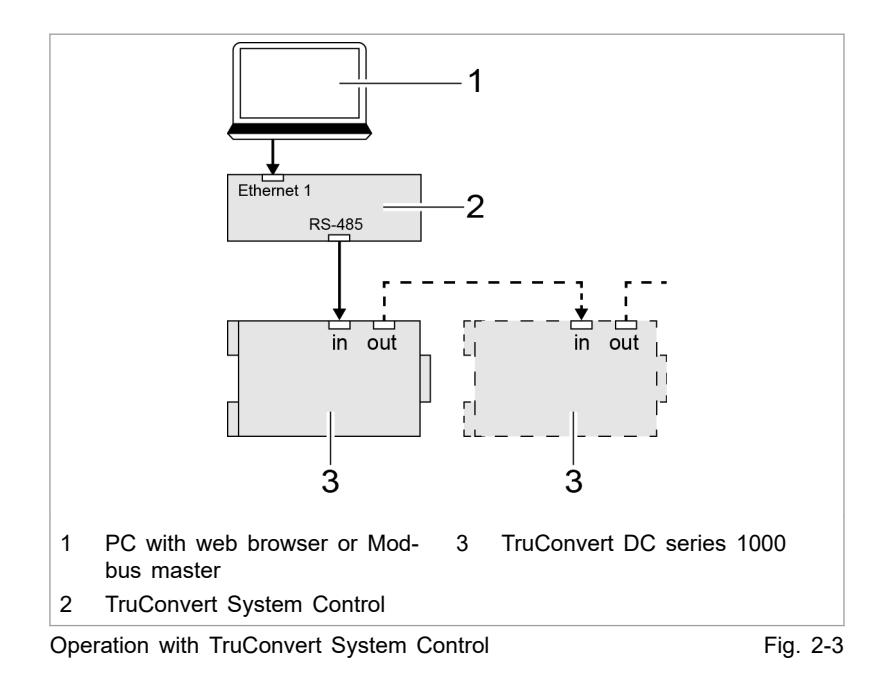

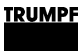

3. Construction

# 3.1 TruConvert DC series 1000 construction

**Overview** The DC-DC module is housed in an enclosed metal housing. The fan on the inside of the front panel draws in air for cooling. All connecting elements are located on the back side.

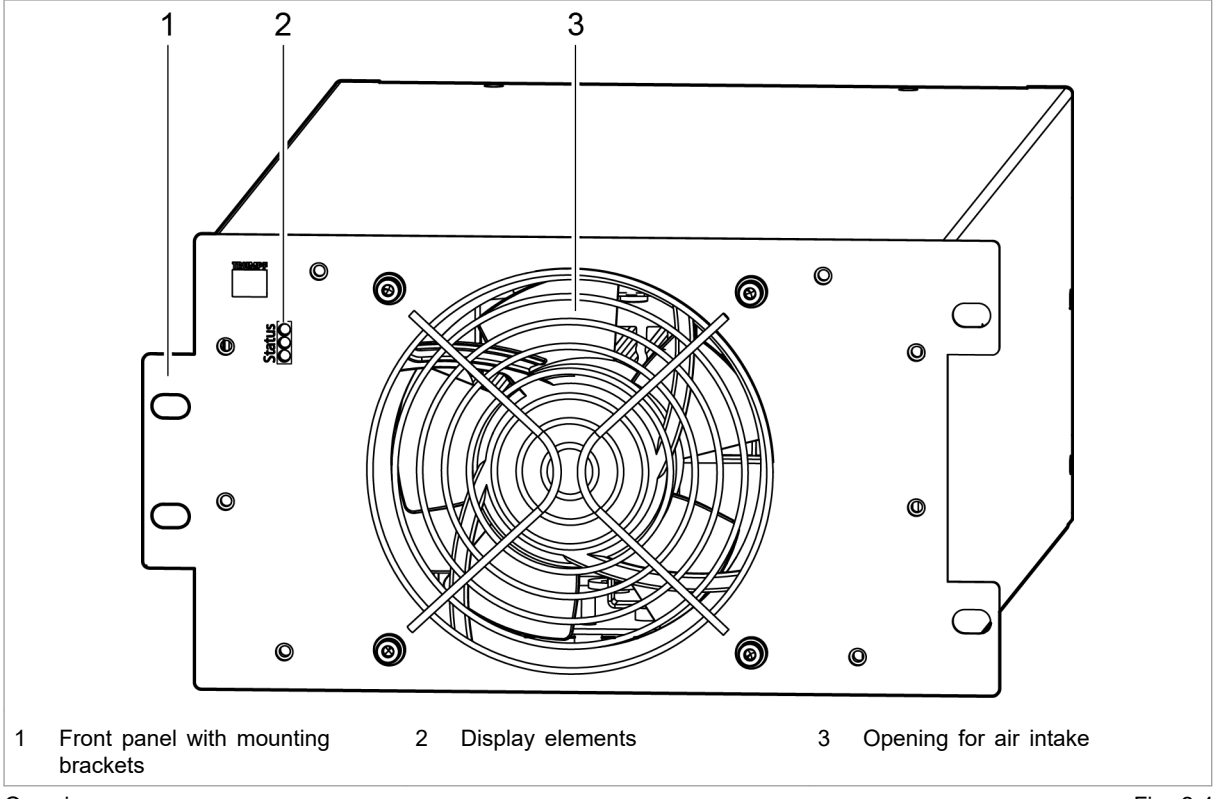

Overview

Fig. 2-4

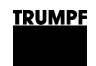

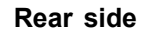

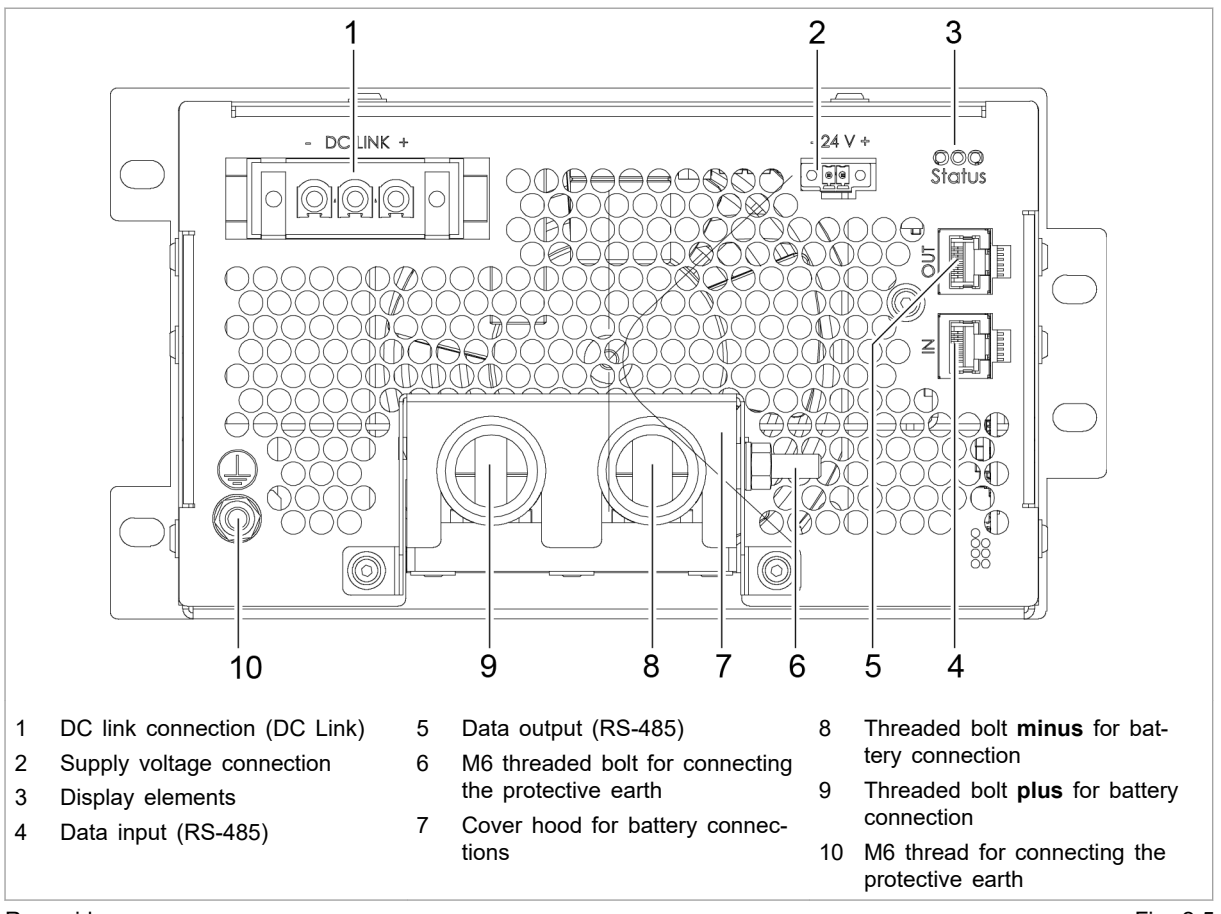

Rear side

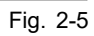

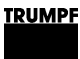

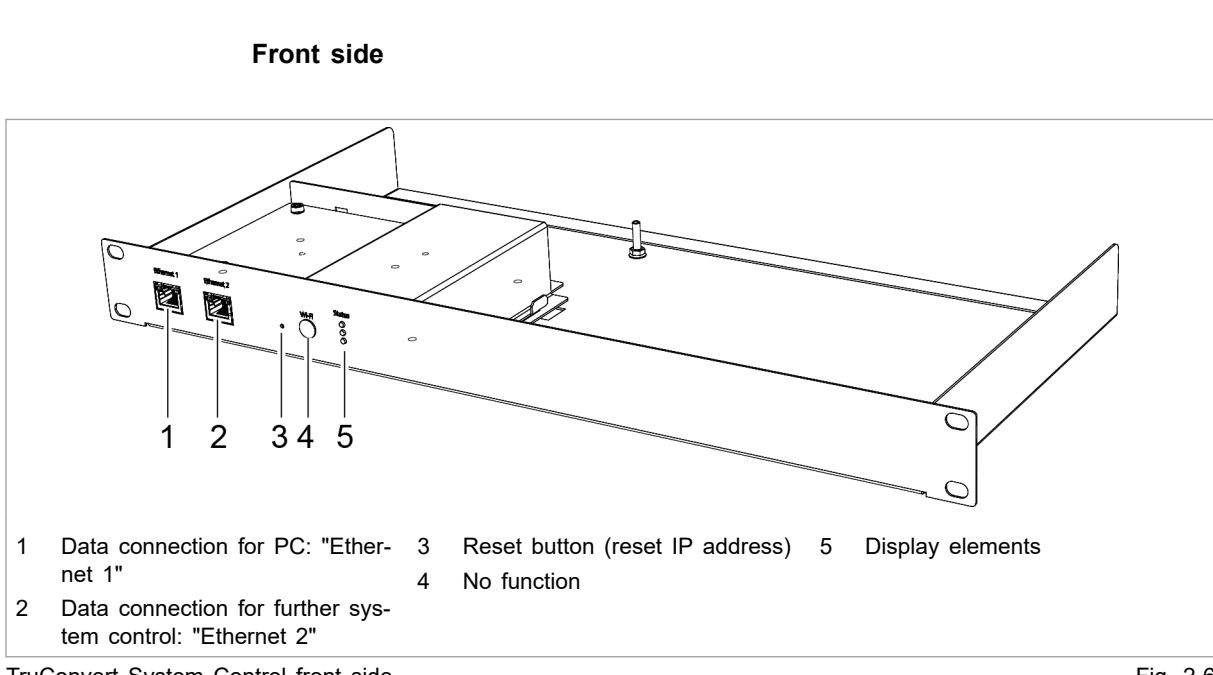

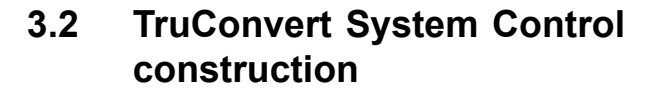

TruConvert System Control front side

Fig. 2-6

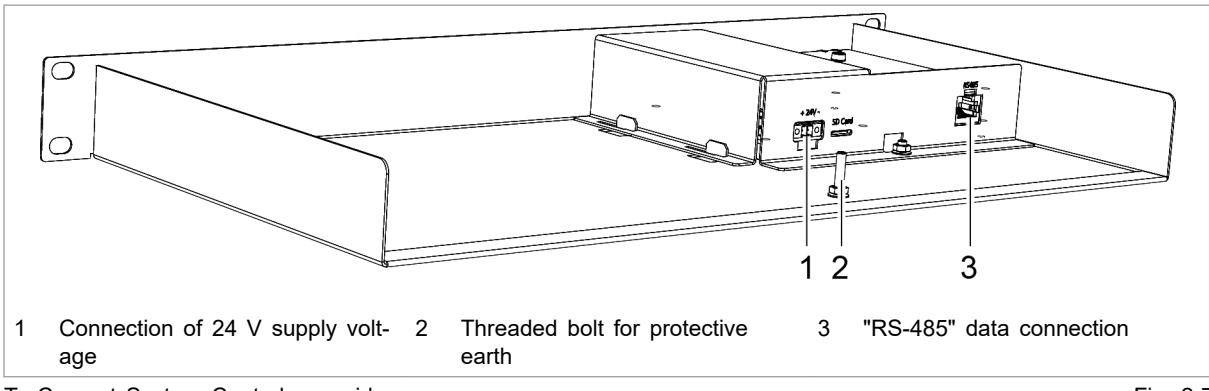

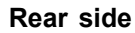

TruConvert System Control rear side

Fig. 2-7

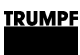

## 4. Display elements

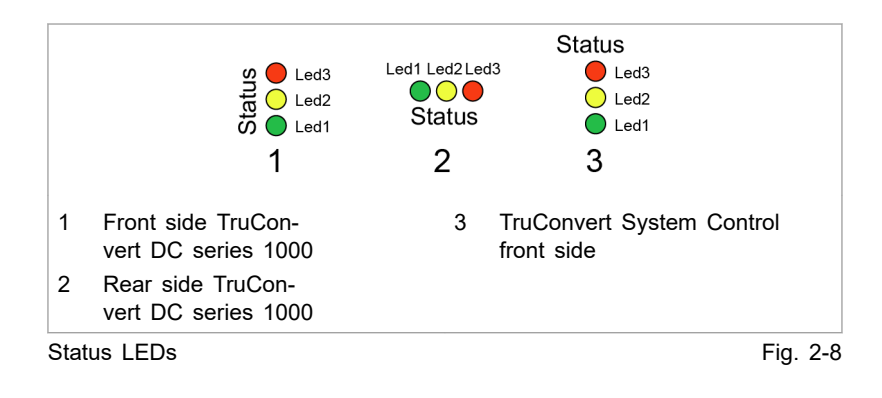

|                    | Device condition |            |          |          |                                                                                                    |  |
|--------------------|------------------|------------|----------|----------|----------------------------------------------------------------------------------------------------|--|
| LED                | Bootloader       | Initialize | Alarm    | ldling   | Operation                                                                                                    |  |
| LED1<br>(green)    | on               | Flashing   | off      | Flashing | Flashing                                                                                                    |  |
| LED2 (yel-<br>low) | Flashing         | Flashing   | off      | off      | <ul><li>Energy direction</li><li>Battery charging: LED lights up.</li><li>Battery discharging: LED flashes.</li></ul> |  |
| LED3 (red)         | on               | Flashing   | Flashing | off      | off                                                                                                    |  |

Status LEDs

Tab. 2-1

## **Chapter 3**

## **Technical specifications**

| 1 | TruConvert DC series 1000 data                             | 3-2  |
|---|------------------------------------------------------------|------|
| 2 | TruConvert System Control data                             | 3-8  |
| 3 | Technical data dependent on device var-<br>iant (overview) | 3-10 |

## 1. TruConvert DC series 1000 data

#### DC link

| Description                                                                     | Value                                                               |  |
|---------------------------------------------------------------------------------|---------------------------------------------------------------------|--|
| DC link voltage                                                                 | 765 VDC to 950 VDC, balanced to earth (maximum 500 V against earth) |  |
|                                                                                 | Deviations possible upon consulta-<br>tion with TRUMPF              |  |
| Maximum DC link current                                                         | 15 ADC                                                              |  |
| Fuses:                                                                          |                                                                     |  |
| The DC fuses must be provided on-s                                              | site by the customer.                                               |  |
| No DC fuses are required for installat vert DC series 1000.                     | tions with max. 4 TruCon-                                           |  |
| The parameters required for dimensional lation situation in the customer system | oning the fuses depend on the instal-<br>m.                         |  |
| The following system parameters for                                             | m the basis for dimensioning:                                       |  |
| <ul> <li>Internal resistances of the source</li> </ul>                          | es present in the DC link                                           |  |
| <ul> <li>Capacitances present in the DC link</li> </ul>                         |                                                                     |  |
| Inductivities present in the DC link                                            |                                                                     |  |
| Taking into account aging and peak dimensioning of the rated fuse current       | current effects yields the following<br>nt:                         |  |
| I <sub>Fuse</sub> = I <sub>Rated</sub> x 1.56 = 36 A x 1.56 =                   | = 56.16 A                                                           |  |
| The permissible operating voltage of DC link voltage.                           | the fuse must be higher than the                                    |  |
| Fuse ratings:                                                                   |                                                                     |  |
| U <sub>Operation</sub> = 1000 VDC                                               |                                                                     |  |
| I <sub>Rated</sub> = 63 ADC                                                     |                                                                     |  |
| Suitable model, e.g.: Littelfuse 0SPF                                           | 025.T with suitable holders.                                        |  |
| DC link                                                                         | Tab. 3-1                                                            |  |

| Battery connection | Description                                                                         | TruConvert DC    |                  |  |  |
|--------------------|-------------------------------------------------------------------------------------|------------------|------------------|--|--|
|                    |                                                                                     | 1008             | 1010             |  |  |
|                    | Voltage range for charging/discharging                                              | 0 V to 75 V E    | DC               |  |  |
|                    | Rated voltage                                                                       | 48 VDC           |                  |  |  |
|                    | Voltage in trickle charging mode 75 VDC                                             |                  |                  |  |  |
|                    | Nominal current at 0 to 30 V (charging/ discharging) $^{1}$                         | 50 A to<br>167 A | 50 A to<br>208 A |  |  |
|                    | (see "Current-voltage characteristic curve<br>(max. current at U < 30 V)", pg. 3-4) |                  |                  |  |  |
|                    | Nominal current at 30 to 48 V (charging/<br>discharging) <sup>1</sup>               | 167 A            | 208 A            |  |  |
|                    | Nominal power at voltage up to 48 V charging/discharging <sup>1</sup>               | 8 kW             | 10 kW            |  |  |

1 At ambient temperature of up to 40  $^\circ C$  / 105  $^\circ F$  (TruConvert DC 1008) or 30  $^\circ C$  / 86  $^\circ F$  (TruConvert DC 1010).

3-2

#### **Battery connection**

| Description                                                         | TruConvert DC            |          |
|---------------------------------------------------------------------|--------------------------|----------|
|                                                                     | 1008                     | 1010     |
| Brief overload while charging/discharging for 10 min $^{1,\ 2,\ 3}$ | 10 kW<br>(max.<br>209 A) | -        |
| Brief overload while charging/discharging for 1 min $^{1,\ 2,\ 3}$  | 12 kW<br>(max.<br>250 A) | _        |
| Reaction time (discharging to charging)                             | < 10 ms                  |          |
| Battery connection                                                  |                          | Tab. 3-2 |

#### Measuring accuracies

| Description     | Value                                          |
|-----------------|------------------------------------------------|
| Battery voltage | $\pm 0.7$ V (corresponds to $\pm 1\%$ at 70 V) |
| Battery current | ±3.34 A (corresponds to ±2% at<br>167 A)       |
| DC link voltage | ±15V (corresponds to ±1.5% at                  |
|                 | 1000 V)                                        |
|                 | Applies for the entire range.                  |
| NA              | T-L 0.0                                        |

Measuring accuracies

Tab. 3-3

#### Efficiency

| Description                                     | Value    |
|-------------------------------------------------|----------|
| Maximum efficiency                              | 97.4 %   |
| CEC efficiency<br>at 48 V and 800 V             | 96.7 %   |
| (Self-supply not taken into consid-<br>eration) |          |
| Efficiency                                      | Tab. 3-4 |

Supply voltage

| Description         | Value                                                                                           |
|---------------------|-------------------------------------------------------------------------------------------------|
| 24 V supply voltage | 24 VDC ± 10 % / 2 A                                                                             |
|                     | Note                                                                                            |
|                     | Observe for external fuse: switch-<br>on current is briefly three times<br>the nominal current. |
| Sumply valtage      | Tab 2.6                                                                                         |

Supply voltage

Tab. 3-5

2 Overload operation can reduce the life span of the DC-DC module.

3 Applies to devices with material number: 2400760. (For other devices, see chapter 3-3.)

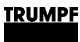

#### Current-voltage characteristic curve (max. current at U < 30 V)

At a battery voltage < 30 V, the battery current is reduced (charging and discharging).

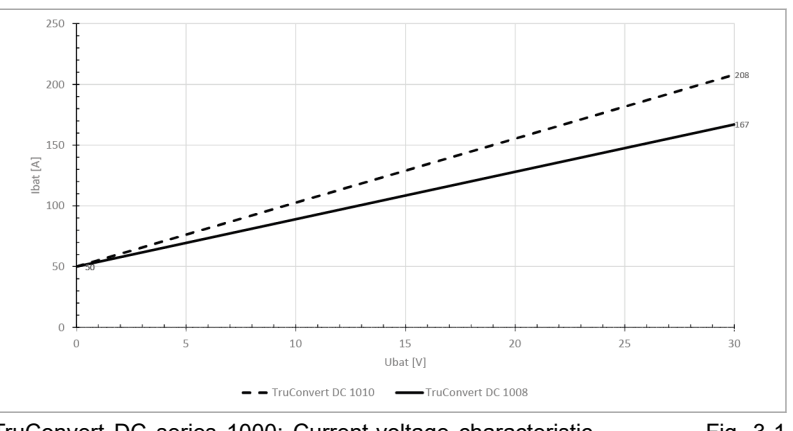

TruConvert DC series 1000: Current-voltage characteristic Fig. 3-1 curve

At ambient temperatures >  $40^{\circ}$ C, powers and currents are reduced (charging and discharging).

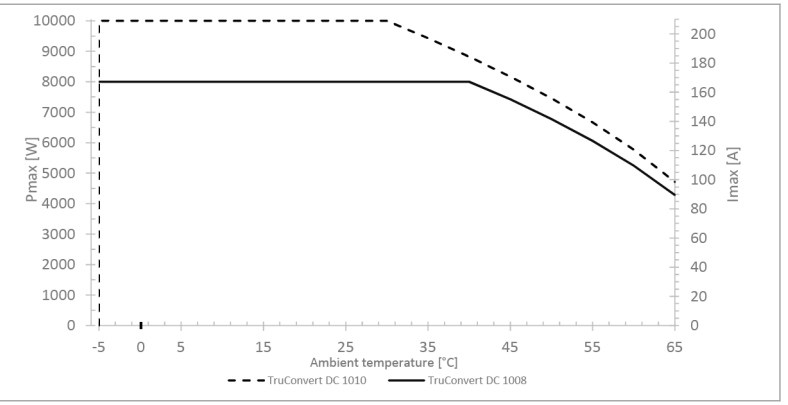

TruConvert DC series 1000: Temperature-dependent power Fig. 3-2 characteristic curve

| Life span | Description       | Value      |
|-----------|-------------------|------------|
|           | Typical life span | > 10 years |
|           | Life span         | Tab. 3-6   |

|--|

| Description                    | Connection                                                                |
|--------------------------------|---------------------------------------------------------------------------|
| Battery connection             | <ul><li>plus: M8 threaded bolt</li><li>minus: M10 threaded bolt</li></ul> |
| DC link (DC Link)              | PCB plug connector, 3-pin                                                 |
|                                | IPC 16/ 3-STF-10.16 – 1969467<br>from Phoenix Contact                     |
| 24 V supply voltage, DC (24 V) | PCB plug connector, 2-pin                                                 |
|                                | MC 1.5/ 2-STF-3.5 – 1847055<br>from Phoenix Contact                       |
| Data input for RS-485 (IN)     | RJ-45                                                                     |

## Temperature-dependent power characteristic curve

3-4

### Interface

| ; | Description                  | Connection                                                         |
|---|------------------------------|--------------------------------------------------------------------|
|   | Data output for RS-485 (OUT) | RJ-45                                                              |
|   | Protective earth             | <ul> <li>M6 internal thread on rear side<br/>of housing</li> </ul> |
|   |                              | <ul> <li>M6 threaded bolt on cover hood</li> </ul>                 |
|   | Interfaces                   | Tab. 3-7                                                           |

| Housing | Description                                             | Value                    |
|---------|---------------------------------------------------------|--------------------------|
|         | Dimensions W x H x D<br>(incl. connection components)   | 216 mm x 132 mm x 515 mm |
|         |                                                         | 8.5" x 5.2" x 20.3"      |
|         | Dimensions W x H x D<br>(without connection components) | 216 mm x 132 mm x 456 mm |
|         |                                                         | 8.5" x 5.2" x 18"        |
|         | Weight                                                  | 12 kg                    |
|         | Housing material                                        | Galvanized sheet steel   |
|         | Protection class                                        | IP 20                    |

Housing

Tab. 3-8

#### **Dimensional drawing** Dimensional drawing with dimensions for installation:

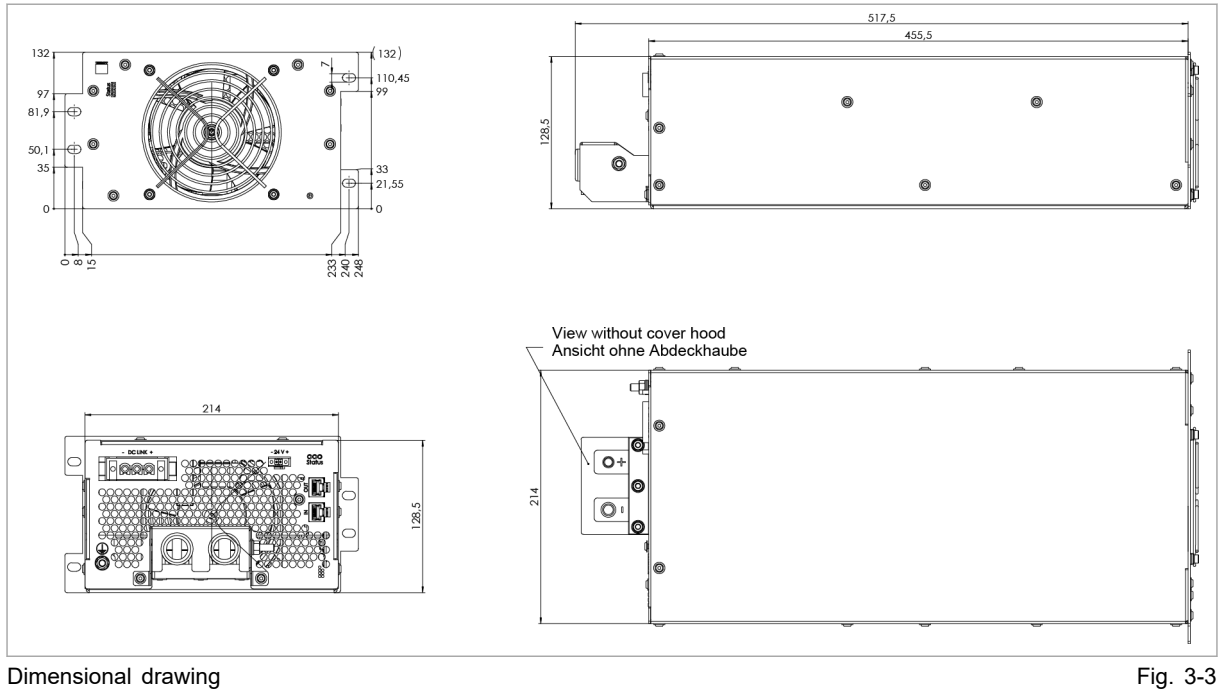

#### Sound emissions

| Description                                                    | Value      |
|----------------------------------------------------------------|------------|
| Sound emission level<br>Distance of 1 m from DC-DC mod-<br>ule | < 70 dB(A) |
| Sound omissions                                                | Tab 2.0    |

Sound emissions

Tab. 3-9

#### **Environmental conditions**

| Condition               | Temperature        | Humidity <sup>4</sup> | Air pressure             | Contamination<br>Micro-environment<br>complies with<br>IEC 62109-1 |
|-------------------------|--------------------|-----------------------|--------------------------|--------------------------------------------------------------------|
| Rated operation         | -5 °C to +40 °C    | 5 90%                 | Up to approx.            | Pollution degree 2                                                 |
| TruConvert DC 1008      | +23 °F to +104 °F  |                       | /8 кРа<br>(≙ 2000 m high |                                                                    |
| Rated operation         | -5 °C to +30 °C    |                       | above sea level)         |                                                                    |
| TruConvert DC 1010      | +23 °F to +86 °F   |                       |                          |                                                                    |
| Limited power operation | +40 °C to +65 °C   | -                     |                          |                                                                    |
| TruConvert DC 1008      | +104 °F to +149 °F |                       |                          |                                                                    |
| Limited power operation | +30 °C to +65 °C   |                       |                          |                                                                    |
| TruConvert DC 1010      | +86 °F to +149 °F  |                       |                          |                                                                    |
| Storage                 | -20 °C to +80 °C   | 5 90%                 | -                        |                                                                    |
|                         | -4 °F to +176 °F   |                       |                          |                                                                    |
| Transport               | -20 °C to +80 °C   | < 90 %                |                          |                                                                    |
|                         | -4 °F to +176 °F   |                       |                          |                                                                    |

Environmental conditions

Tab. 3-10

4 No condensation or icing

#### TruConvert System Control data 2.

#### Interfaces

| Description                          | Value                                                                                                    |
|--------------------------------------|----------------------------------------------------------------------------------------------------|
| 24 V supply voltage, DC              | 24 V DC ± 10 % / 250 mA                                                                                       |
|                                      | PCB plug connector, 2-pin                                                                                     |
| Ethernet interface 1                 | <ul> <li>Connection for web-based user<br/>interface or Modbus TCP/UDP</li> <li>RJ-45</li> </ul>              |
| RS-485 interface                     | <ul> <li>Connection for TruCon-<br/>vert AC 3025 or TruCon-<br/>vert DC series 1000</li> <li>RJ-45</li> </ul> |
| Reset button                         | Resetting the IP address                                                                                      |
| Display                              | 3 status LEDs                                                                                                 |
| TruConvert System Control interfaces | Tab. 3-11                                                                                                    |

Convert System Co

### Housing

| Description               | Value                             |
|---------------------------|-----------------------------------|
| Dimensions W x H x D      | Approx. 435 mm x 44.5 mm x 253 mm |
|                           | Approx. 17.13" x 1.75" x 10"      |
| Dimensions of front panel | Approx. 482 mm x 44.5 mm          |
|                           | Approx. 19" x 1.75"               |
| Housing                   | Tab 2 12                          |

Housing

Tab. 3-12

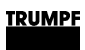

#### **Dimensional drawing**

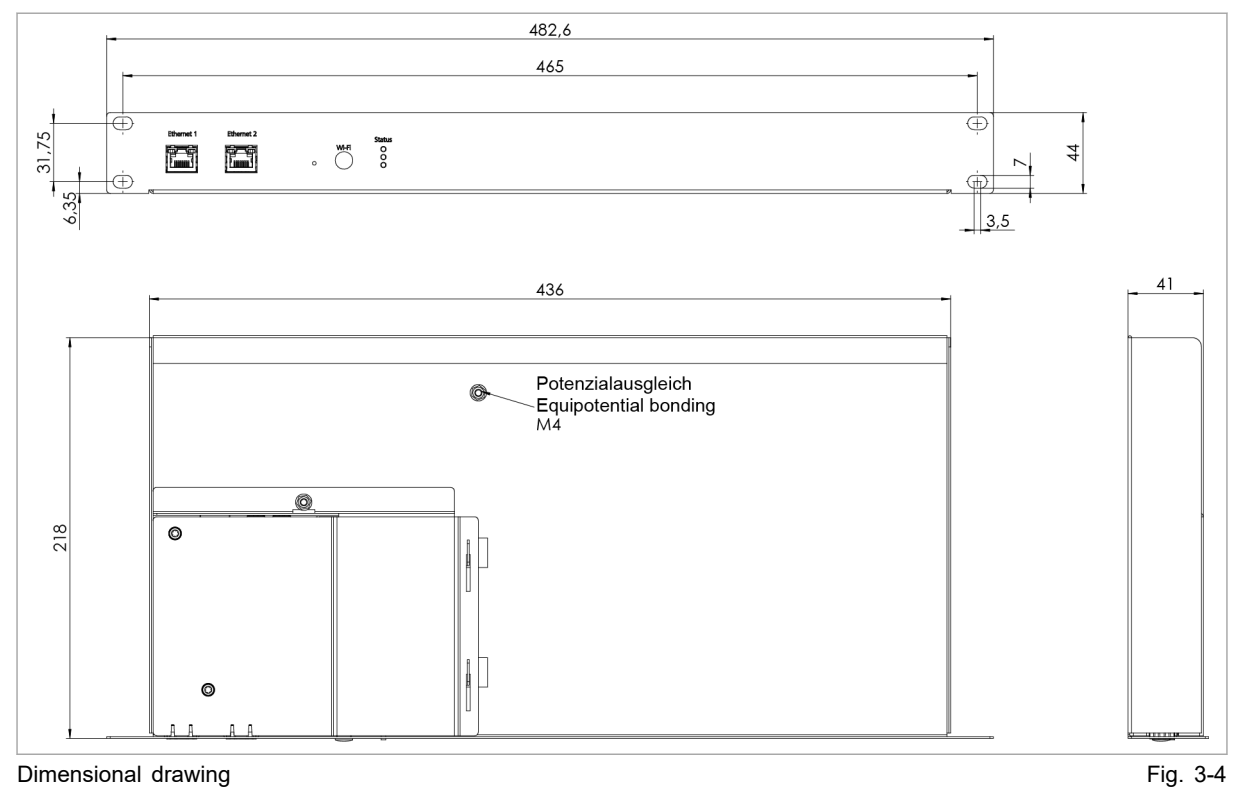

Dimensional drawing

### **Environmental conditions**

| Condi-<br>tion | Temperature       | Humid-<br>ity <sup>5</sup> | Air pres-<br>sure    | Contamination<br>Micro-environ-<br>ment com-<br>plies with<br>IEC 62109-1 |           |
|----------------|-------------------|----------------------------|----------------------|---------------------------------------------------------------------------|-----------|
| Opera-         | -5 °C to +65 °C   | 5 90 l                     | 5 90<br>%            | Up to                                                                     | Pollution |
| lion           | 23 °F to +149 °C  |                            | 78 kPa               | degree z                                                                  |           |
| Storage        | -20 °C to +80 °C  | 5 90<br>%                  | (≙<br>2000 m<br>high |                                                                           |           |
|                | -4 °F to +176 °F  |                            |                      |                                                                           |           |
| Trans-         | -20 °C to +80 °C  | < 90 %                     | above sea<br>level)  |                                                                           |           |
| port           | -4 °F to +176 °F  |                            |                      |                                                                           |           |
| <b>-</b>       | en la competencia |                            |                      | T.I. 0.40                                                                 |           |

Environmental conditions

Tab. 3-13

No condensation or icing 5

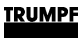

1

# 3. Technical data dependent on device variant (overview)

TruConvert DC 1008: material number 2400760 + CSA mark

|                                                                                                    | MPF Hüttinge<br>Ingerstr. ou<br>-49 761/8971-<br>E IN GERMAN | er GMBH+CO. K<br>D-79111 FREIE<br>0 Fax +49 761/89<br>Y | <del>G</del><br>Бока 1<br>971-1470 |
|----------------------------------------------------------------------------------------------------|--------------------------------------------------------------|---------------------------------------------------------|------------------------------------|
| Type: TruConv<br>Power Supply: S/N: 205                                                                              | ort DC 1000<br>019124                                        | 8<br>D/N: xxxxxxxx                                      | 2                                  |
| Input Voltage: 850 VDC-<br>Input Current: 10 ADC<br>Output Voltage: 48 VDC<br>Output Current: 167 ADC<br>Power: 8 KW | ·/-10%<br>Output Volt:<br>IP -Code:                          | age Range 0-7<br>20                                     | 75 VDC                             |
| Techn. Documentation:                                                                                                | 467-0140-0<br>2020/26                                        | DO.BKEN                                                 |                                    |
| ertificate mark                                                                                                    | 2                                                            | Matarial                                                | ah ar                              |

Name plate of 2400760 DC-DC module + CSA mark

| Fig. 3 | 3-5 |
|--------|-----|
|--------|-----|

| Description                                                              | Value                 |
|--------------------------------------------------------------------------|-----------------------|
| Nominal current at 30 to 48 V (charging/discharging)^1 $$                | 167 A                 |
| Nominal power at voltage from 48 V charging/<br>discharging <sup>1</sup> | 8 kW                  |
| Brief overload while charging/discharging for 10 min $^{1,}\ _{2}$       | 10 kW (max.<br>209 A) |
| Brief overload while charging/discharging for 1 min $^{1,\ 2}$           | 12 kW (max.<br>250 A) |
|                                                                          | <b>T</b> 1 0 1 1      |

Battery connection: maximum values

Tab. 3-14

#### TruConvert DC 1010: material number 2582407 + CSA mark

| Item Provide the second second seco | — 1    |
|----------------------------------------------------------------------------------------------------|--------|
| Type: TruConvert DC 1010<br>Power Supply: S/N: 205019124 O/N: xxxxxxxx                                                                                                    | 2      |
| Input Voltage: 850 VDC+/-10%<br>Input Current: 12 ADC<br>Output Voltage: 48 VDC Output Voltage Range 0-75 VDC<br>Output Current: 208 ADC IP -Code: 20<br>Power: 10 KW                                                                                                    |        |
| Techn. Documentation: A67-0140-00.BKEN<br>Date of Production: 2020/26                                                                                                    |        |
| Certificate mark 2 Material number                                                                                                    |        |
| e plate of 2582407 DC-DC module + CSA mark                                                                                                    | Fig. 3 |

| Description                                                              | Value |
|--------------------------------------------------------------------------|-------|
| Nominal current at 30 to 48 V (charging/discharging)^1 $$                | 208 A |
| Nominal power at voltage from 48 V charging/<br>discharging <sup>1</sup> | 10 kW |

#### TRUMPF

| Description                                                         | Value     |
|---------------------------------------------------------------------|-----------|
| Brief overload while charging/discharging for 10 min $^{1,}\ _{2}$  | -         |
| Brief overload while charging/discharging for 1 min <sup>1, 2</sup> | _         |
| Battery connection: maximum values                                  | Tab. 3-15 |
# Chapter 4

# Interfaces

| 1 | Protective earth TruConvert DC series<br>1000                  | 4-3 |
|---|----------------------------------------------------------------|-----|
| 2 | Supply voltage 24 V DC TruCon-<br>vert DC series 1000          | 4-5 |
| 3 | DC link TruConvert DC series 1000                              | 4-6 |
| 4 | Battery connection TruConvert DC series 1000                   | 4-7 |
| 5 | Data input/data output (IN/OUT) TruCon-<br>vert DC series 1000 | 4-8 |
| 6 | 24 V supply voltage (DC)                                       | 4-9 |

### TRUMPF

| 7 | Ethernet | 4-10 |
|---|----------|------|
| 8 | RS-485   | 4-11 |

#### 1. **Protective earth** TruConvert DC series 1000

### Note

For the protective earth connection on the TruConvert DC series 1000, there is a thread on the rear side of the housing and a threaded bolt on the cover hood.

To ensure safe operation, **both** protective earth connections must be connected to the earthing system with 2 separate PE conductors.

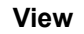

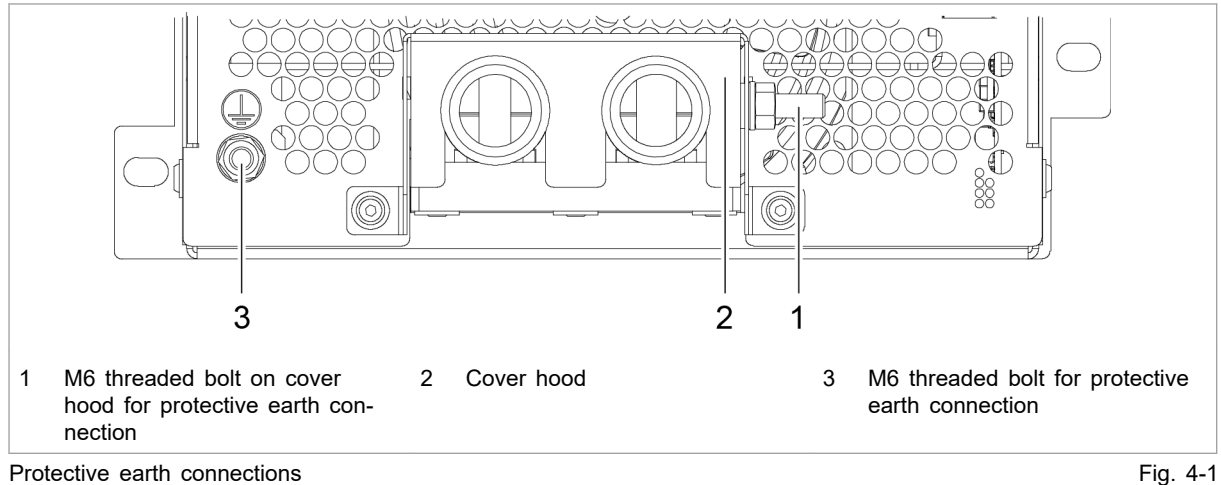

Protective earth connections

Connection

- On the rear side of the housing: M6 internal thread
- On the cover hood: M6 threaded bolt

1 x 4 mm<sup>2</sup> / 1 x AWG 10

Cable requirement

The cross section of the protective earth is dependent on the grounding concept of the overall system.

- Grounding concept 1: battery cables ungrounded
- TruConvert DC 10xx Batt. Fig. 4-2
- Grounding concept 2: battery cables grounded on one end
- The cross section of the protective earth must be calculated by the system manufacturer according to the battery properties and fuse properties.

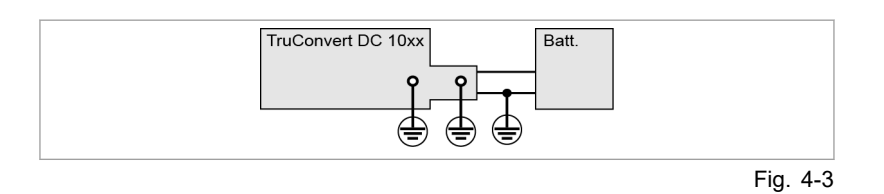

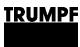

## 2. Supply voltage 24 V DC TruConvert DC series 1000

### Note

The negative terminal of the supply voltage is **not** connected to GND in the DC-DC module. The grounding must be performed by the customer.

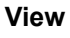

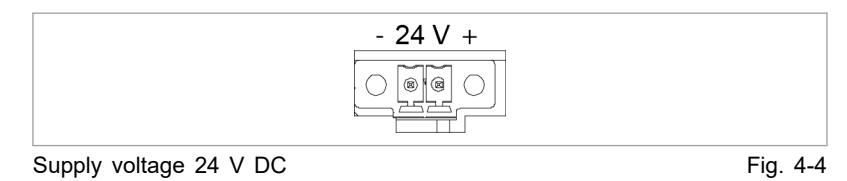

### Connection

- At the DC-DC module: Phoenix PCB plug connector
- Required counterpart: connector, 2-pin, 8A, CS 3,5 mm

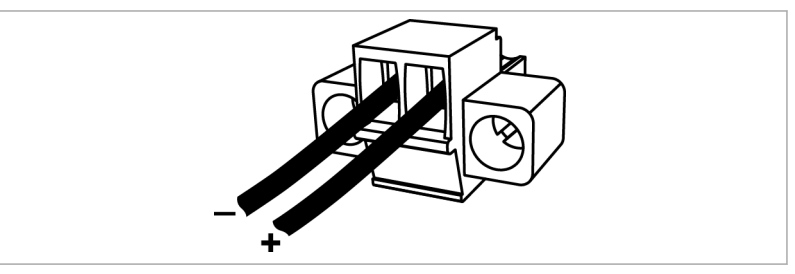

Connector for 24 V DC

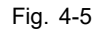

Fuse External fuse protection must be provided by the customer.

# 3. DC link TruConvert DC series 1000

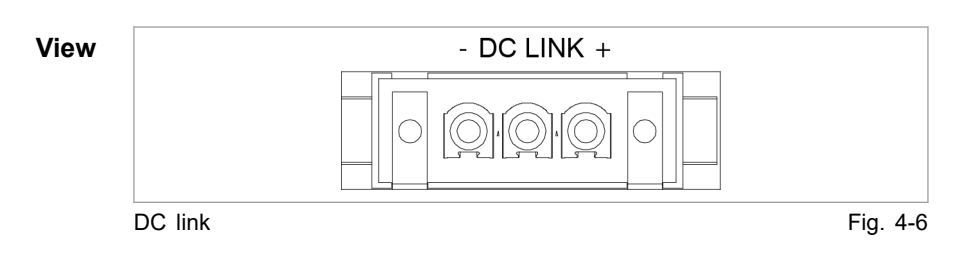

### Connection

- At the DC-DC module: Phoenix PCB plug connector
- Required counterpart: connector, 3-pin, 76A, CS 10,16 mm

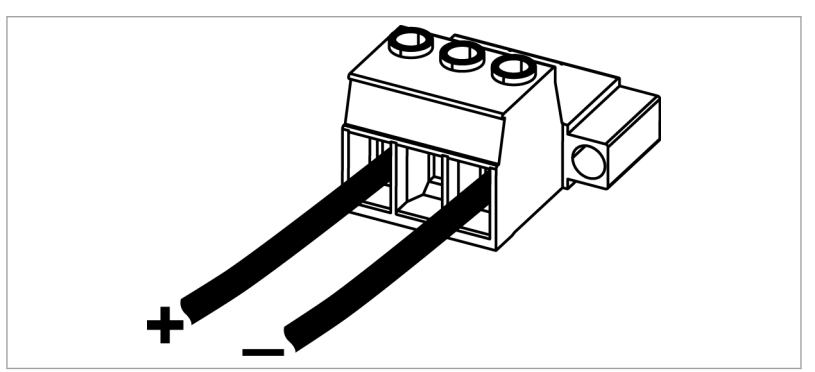

Connector for DC link voltage

Fig. 4-7

### Cable requirement

- 2 x 2.5 mm<sup>2</sup> / 2 x AWG 13
- The insulation must exhibit sufficient electric strength.

### Note

To keep inductivity at a minimum cables should be twisted.

**External fuse protection** All-pole, max. 20 A.

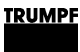

### 4. Battery connection TruConvert DC series 1000

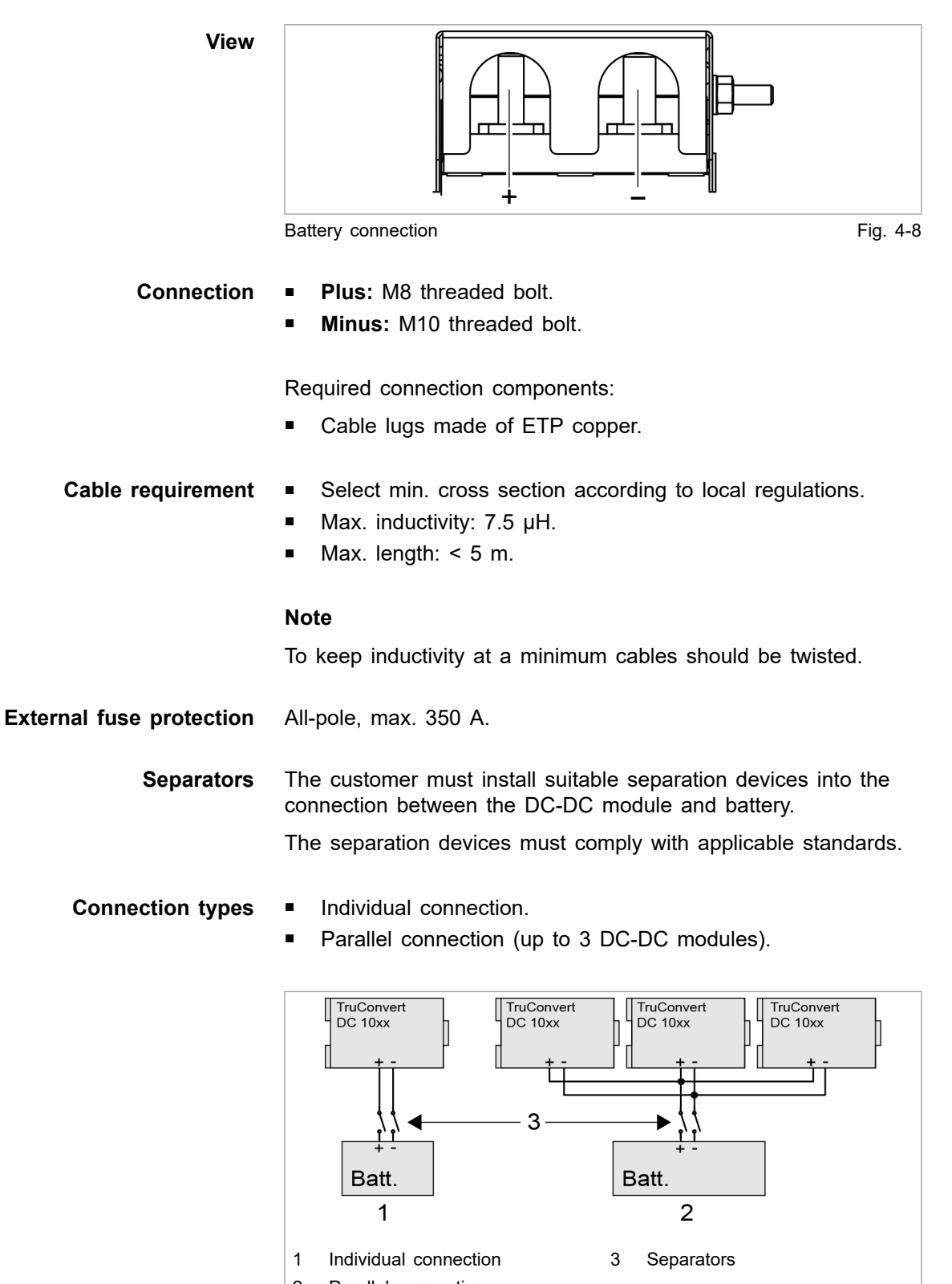

2 Parallel connection Connection types for the batteries

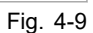

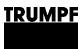

## 5. Data input/data output (IN/OUT) TruConvert DC series 1000

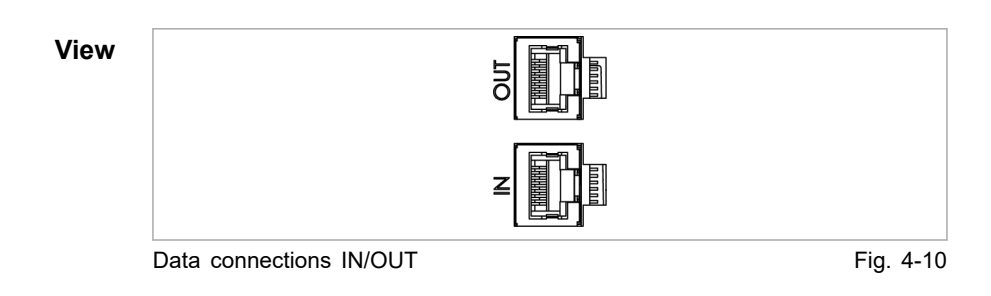

### Connection

n ■ RJ-45 male connector

#### **Cable requirement** • Twisted pair patch cable in accordance with standard TIA/ EIA-568A/B

- CAT 5 or higher
- Max. length: 100 m

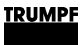

## 6. 24 V supply voltage (DC)

### Note

The negative terminal of the supply voltage is **not** connected to PE in the TruConvert System Control. Grounding must be performed by the customer, as close to the housing as possible.

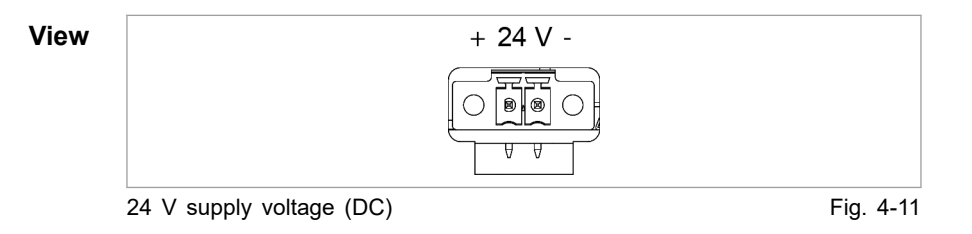

### Connection

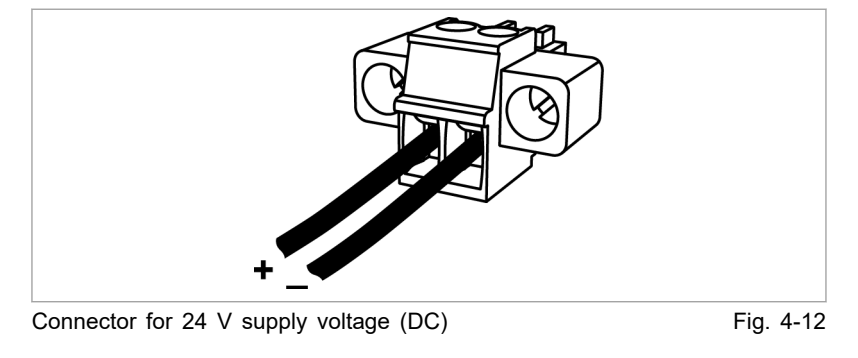

- On the device: Phoenix PCB plug connector
- Required counterpart: connector, 2-pin, 8A, CS 3.5 mm

### Fuse External fuse protection must be provided by the customer.

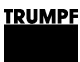

### 7. Ethernet

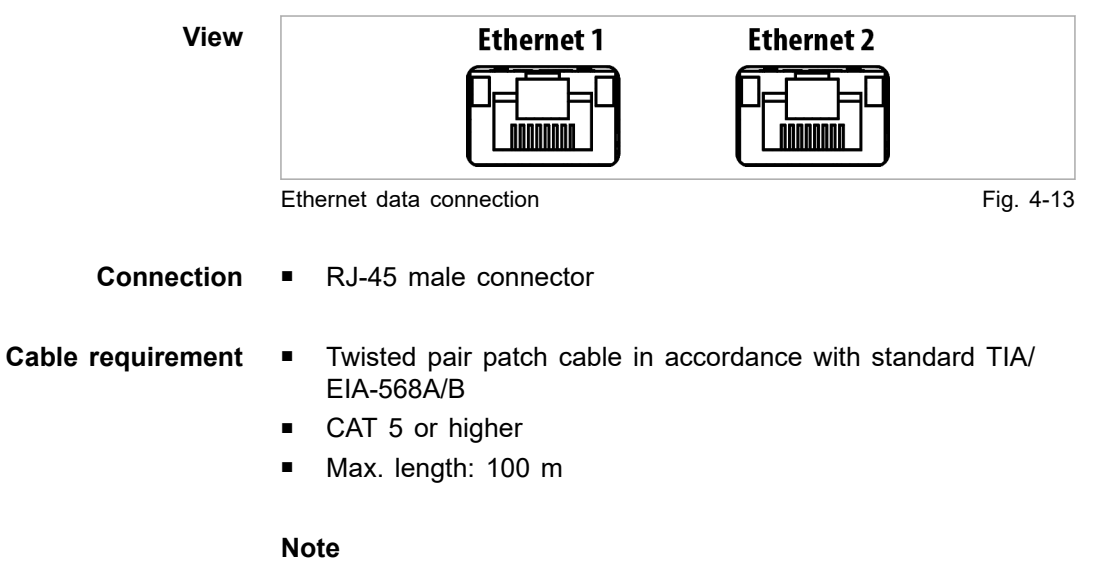

The total length of the data cable must not exceed 30 m from the PC to the last system control.

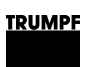

### 8. RS-485

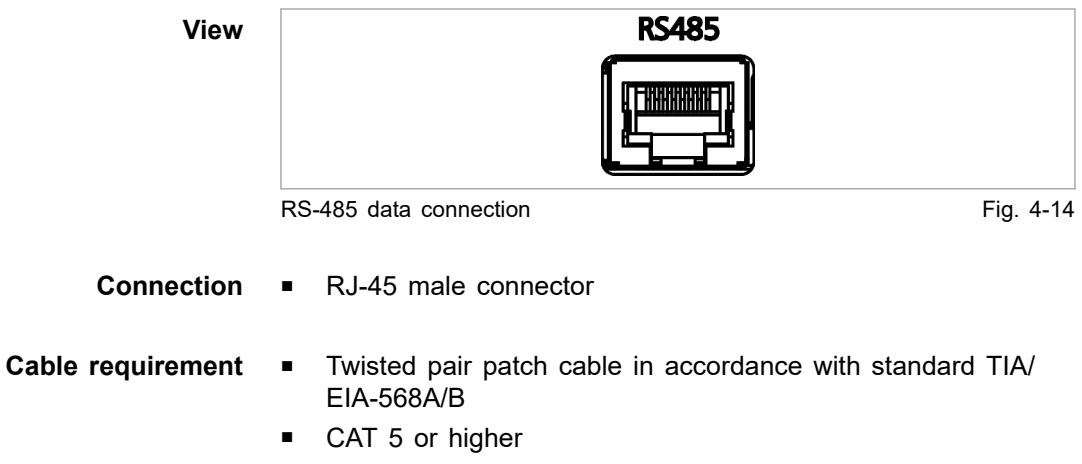

Max. length: 30 m

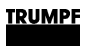

# Chapter 5

# **Standards and directives**

| 1   | CE certification                                            | 5-2 |
|-----|-------------------------------------------------------------|-----|
| 2   | EU declaration of conformity TruCon-<br>vert DC 1008        | 5-3 |
| 3   | EU declaration of conformity TruCon-<br>vert System Control | 5-4 |
| 4   | CSA certification                                           | 5-5 |
| 4.1 | Location of the CSA mark                                    | 5-5 |

# 1. CE certification

EU directives:

- Low-voltage directive 2014/35/EU
- Electromagnetic compatibility directive 2014/30/EU

Standards taken into account:

- EN 62040-2: 2006/AC: 2006
- EN 62109-1:2010
- UL 1741

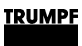

## 2. EU declaration of conformity TruConvert DC 1008

Class C1 is achieved when the supply lines of the 24 V supply voltage are equipped with the provided ferrite cores. Otherwise class C2 is achieved.

| EU Declaration of Conformity         In accordance with         Exercise Directive 2014/35/EU         Directive relating to electromagnetic compatibility 2014/30/EU         We hereby declare that the following device complies with all the relevant requirements of the EU directives         Image: State of the electromagnetic compatibility 2014/30/EU         Serial number:       ≥ 203815644         Applied harmonized standards, in particular:       EN 62109-1:2010, EN 62040-2:2006 / AC Klasse C1         State of the technical file:       Benedikt Röser         Party authorized to complie the technical file:       Benedikt Röser         Town / Date / Signature       Freiburg im Breisgau, 10.02.2020       Jmc.Elektronik@de trump(Set trump)         Town / Date / Signature       Pres: ±49 (0) 761 8971:00       Info.Elektronik@de trump(Set trump)       E1728ec         YEUMPF-Hüttinger GmbH + Co. KG       Pres: ±49 (0) 761 8971:00       Info.Elektronik@de trump(Set Trump)       E1728ec         YEUMPF-Hüttinger Smale 80       Pres: ±49 (0) 761 8971:00       Info.Elektronik@de trump(Set Trump)       YEUTREC |                                                                                                    |                                                                                                    |
|----------------------------------------------------------------------------------------------------|----------------------------------------------------------------------------------------------------|----------------------------------------------------------------------------------------------------|
| We hereby declare that the following device complies with all the relevant requirements of the EU directives listed above.         Device:       TruConvert DC 1008         Serial number:       ≥ 203615644         Applied harmonized       EN 62109-1:2010, EN 62040-2:2006 / AC Klasse C1         standards, in particular:       En edikt Röser         Party authorized to compile the technical file:       Benedikt Röser         Town / Date / Signature       Freiburg im Breisgau, 10.02.2020         TRUMPF Hütinger GmbH + Co. KG       Phone ±49 (0) 761 8971-10 www.tumpf.com         TRUMPF Hütinger GmbH + Co. KG       Phone ±49 (0) 761 8971-10 www.tumpf.com         TRUMPF Hütinger GmbH + Co. KG       Phone ±49 (0) 761 8971-10 www.tumpf.com       TE172acc         TRUMPF Hütinger GmbH + Co. KG       Phone ±49 (0) 761 8971-10 www.tumpf.com       TE172acc                                                                                                    | EU Declaration of Co<br>in accordance with<br>Low Voltage Directive 2014/35/EU<br>Directive relating to electromagne | Dnformity<br>J<br>tic compatibility 2014/30/EU                                                                         |
| Device:       TruConvert DC 1008         Serial number:       ≥ 203615644         Applied harmonized<br>standards, in particular:       EN 62109-1:2010, EN 62040-2:2006 / AC Klasse C1         Party authorized to compile<br>the technical file:       Benedikt Röser         Town / Date / Signature       Freiburg im Breisgau, 10.02.2020                                                                                                    | We hereby declare that the following listed above.                                                                   | device complies with all the relevant requirements of the EU directives                                                |
| Serial number:       ≥ 203615644         Applied harmonized<br>standards, in particular:       EN 62109-1:2010, EN 62040-2:2006 / AC Klasse C1         Party authorized to compile<br>the technical file:       Benedikt Röser         Town / Date / Signature       Freiburg im Breisgau, 10.02.2020                                                                                                    | Device:                                                                                                    | TruConvert DC 1008                                                                                                    |
| Serial number:       ≥ 203615644         Applied harmonized<br>standards, in particular:       EN 62109-1:2010, EN 62040-2:2006 / AC Klasse C1         Party authorized to compile<br>the technical file:       Benedikt Röser         Town / Date / Signature       Freiburg im Breisgau, 10.02.2020         Trown / Date / Signature       Freiburg im Breisgau, 10.02.2020         TRUMPF Hüttinger GmbH + Co. KG<br>Bötzinger Straße 80       Phone         Hone       +49 (0) 761 8971-0<br>(0) 761 8971-1150       Info.Elektronik@de.trumpf.com         Tel112 Freiburg im Breisgau, Germany       Fax       +49 (0) 761 8971-1150                                                                                                    |                                                                                                    |                                                                                                    |
| Applied harmonized<br>standards, in particular:       EN 62109-1:2010, EN 62040-2:2006 / AC Klasse C1         Party authorized to compile<br>the technical file:       Benedikt Röser         Town / Date / Signature       Freiburg im Breisgau, 10.02.2020         Town / Date / Signature       Freiburg im Breisgau, 10.02.2020         TRUMPF Hüttinger GmbH + Co. KG<br>Bötzinger Straße 80       Phone         *49 (0) 761 8971-0       Info.Elektronik@de.trumpf.com       TE172sc<br>Y 2019 - 11                                                                                                    | Social number:                                                                                                    | > 202615644                                                                                                    |
| Party authorized to compile<br>the technical file:       Benedikt Röser         Town / Date / Signature       Freiburg im Breisgau, 10.02.2020       Benedikt Röser<br>Quality Director         TRUMPF Hüttinger GmbH + Co. KG<br>Bötzinger Straße 80       Phone +49 (0) 761 8971-0<br>Fax +49 (0) 761 8971-10       Info.Elektronik@de.trumpf.com       TE172sc<br>V 2019 - 11                                                                                                    | Applied harmonized standards, in particular:                                                                         | EN 62109-1:2010, EN 62040-2:2006 / AC Klasse C1                                                                        |
| Town / Date / Signature Freiburg im Breisgau, 10.02.2020<br>Benedikt Röser<br>Quality Director<br>TRUMPF Hüttinger GmbH + Co. KG<br>Bötzinger Straße 80 Phone +49 (0) 761 8971-0 Info.Elektronik@de.trumpf.com TE172sc<br>79111 Freiburg im Breisgau, Germany Fax +49 (0) 761 8971-1150 www.trumpf.com V 2019 - 11                                                                                                    | Party authorized to compile the technical file:                                                                      | Benedikt Röser                                                                                                    |
| Town / Date / Signature       Freiburg im Breisgau, 10.02.2020       Benedikt Röser         Benedikt Röser       Quality Director         TRUMPF Hüttinger GmbH + Co. KG       Botzinger Straße 80       Phone +49 (0) 761 8971-0       Info.Elektronik@de.trumpf.com       TE172sc         79111 Freiburg im Breisgau, Germany       Fax       +49 (0) 761 8971-1150       www.trumpf.com       V 2019 - 11                                                                                                    |                                                                                                    |                                                                                                    |
| TRUMPF Hüttinger GmbH + Co. KG         Bötzinger Straße 80       Phone       +49 (0) 761 8971-0       Info.Elektronik@de.trumpf.com       TE172sc         79111 Freiburg im Breisgau, Germany       Fax       +49 (0) 761 8971-1150       www.trumpf.com       V 2019 - 11                                                                                                    | Town / Date / Signature Freibu                                                                                       | rg im Breisgau, 10.02.2020<br>Benedikt Röser<br>Quality Director                                                       |
|                                                                                                    | TRUMPF Hüttinger GmbH + Co. KG<br>Bötzinger Straße 80<br>79111 Freiburg im Breisgau, Germany                         | Phone +49 (0) 761 8971-0 Info.Elektronik@de.trumpf.com TE172sc<br>Fax +49 (0) 761 8971-1150 www.trumpf.com V 2019 - 11 |

A67-0140-00.BKen-0 2020-07-01 EU declaration of conformity TruConvert DC 1008 01-05 <u>9. 5-1</u>

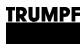

#### EU declaration of conformity 3. **TruConvert System Control**

Class C1 is achieved when the supply lines of the 24 V supply voltage are equipped with the provided ferrite cores. Otherwise class C2 is achieved.

| 5- <b>4</b> | EU declaration of cor                                                                                       | formity                                        | 2020-07-01                                                     | A67-0140-00.BKen-0        |
|-------------|----------------------------------------------------------------------------------------------------|------------------------------------------------|----------------------------------------------------------------|---------------------------|
|             | en                                                                                                    |                                                | (                                                              |                           |
|             | TRUMPF Hüttinger GmbH + Co. KG<br>Bötzinger Straße 80<br>79111 Freiburg im Breisgau, Germany                | Phone +49 (0) 761<br>Fax +49 (0) 761           | 3971-0 Info.Elektronik@de.trumpf.c<br>3971-1150 www.trumpf.com | om TE172sc<br>V 2019 - 11 |
|             | Town / Date / Signature Fre                                                                                 | eiburg im Breisgau, 10.02                      | 2020<br>Benedikt Röser<br>Quality Director                     |                           |
|             | Party authorized to compile the technical file:                                                             | Benedikt Rö                                    | ser                                                            |                           |
|             | Applied harmonized standards, in particular:                                                                | EN 62109-1                                     | 2010, EN 62040-2:2006 / AC Klasse                              | 9 C1                      |
|             | Serial number:                                                                                              | ≥ 20362230                                     | 3                                                              |                           |
|             | Device:                                                                                                    | TruConv                                        | ert System Control                                             |                           |
|             | We hereby declare that the follow listed above.                                                             | ring device complies with                      | all the relevant requirements of the E                         | EU directives             |
|             | EU Declaration of<br>in accordance with<br>Low Voltage Directive 2014/38<br>Directive relating to electroma | Conformity<br>5/EU<br>gnetic compatibility 201 | 4/30/EU                                                        |                           |
|             |                                                                                                    |                                                |                                                                |                           |

EU declaration of conformity TruConvert System Control

2020-07-01

A67-0140-00. 01-05

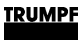

### 4. CSA certification

System control and DC-DC module that bear the CSA mark are certified by CSA (see "Location of the CSA mark", pg. 5-5).

Standards taken into account:

- CSA C22.2 No. 107.1-16
- UL 1741 Second Edition
- IEC62109-1 First Edition
- National Differences UL62109-1
  - IEC 62109-1:2010
  - EN 62109-1:2010

# 4.1 Location of the CSA mark

If the name plate of the device bears the CSA mark, this device was certified by CSA.

|                                                               |                                                                        | 1 +49 761/8971-0 Fax +49<br>ADE IN GERMANY | 761/8971-1470    |  |
|---------------------------------------------------------------|------------------------------------------------------------------------|--------------------------------------------|------------------|--|
| Type:<br>Power St                                             | TruCon<br>Ipply: S/N: 20                                               | vert DC 1008<br>5019124 O/N: xxx           | 00000            |  |
| Input Volta<br>Input Curr<br>Output Vo<br>Output Cu<br>Power: | tge: 850 VDC<br>ent: 10 ADC<br>ltage: 48 VDC<br>rrent: 167 ADC<br>8 KW | C+/-10%<br>Cutput Voltage Rang<br>P -Code: | e 0-75 VDC<br>20 |  |
|                                                               | oumontation:                                                           | A67-0140-00 BKEN                           |                  |  |

# Chapter 6

# Installation

| 1   | After receiving the module      | 6-3 |
|-----|---------------------------------|-----|
| 1.1 | Inspecting the delivery         | 6-3 |
|     |                                 |     |
| 2   | Unpacking                       | 6-4 |
| 2.1 | Disposing of packaging material | 6-4 |
|     |                                 |     |
| 3   | Transport, storage              | 6-5 |
| 3.1 | Transport                       | 6-5 |
| 3.2 | Storage conditions              | 6-5 |
|     |                                 |     |
| 4   | Requirements for the site       | 6-6 |
|     |                                 |     |
| 5   | Possible installation positions | 6-7 |

### TRUMPF

| <b>6</b> | Electrical connection                             | <b>6-8</b> |
|----------|---------------------------------------------------|------------|
| 6.2      | Connection diagram with 3 DC-DC modules (example) | 6-11       |
| 7        | Dismantling                                       | 6-12       |
| 7.1      | Dismantling the DC-DC module                      | 6-12       |
| 8        | Shipping                                          | 6-13       |
| 8.1      | Shipping the module                               | 6-13       |
| 9        | Disposal                                          | 6-14       |
| 9.1      | Disposing of the module                           | 6-14       |

## 1. After receiving the module

# 1.1 Inspecting the delivery

- 1. Check the device immediately as soon as it is delivered for completeness in accordance with the delivery note and also for visible damages incurred during transport.
- 2. In order to retain the right of recourse, report any shipping damages immediately in writing to the forwarding agent, the insurance company and TRUMPF.

# 2. Unpacking

# 2.1 Disposing of packaging material

If you do not want to keep the packaging material for a subsequent transport:

> Dispose of all packaging materials in compliance with the relevant regional waste disposal regulations.

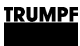

### 3. Transport, storage

## 3.1 Transport

1. Transport DC-DC-module in the original packaging.

If the original packaging is no longer available: Suitable packaging material can be purchased from TRUMPF.

2. Maintain specified environmental conditions.

## 3.2 Storage conditions

If you do not install the module immediately following delivery:

1. Store the module in original packaging.

If the original packaging is no longer available: Suitable packaging can be purchased from TRUMPF.

2. Maintain specified environmental conditions.

### 4. Requirements for the site

**Installation indoors** Operation is permissible indoors only.

Air intake and air outlet Sufficient space must be present for air intake and air outlet.

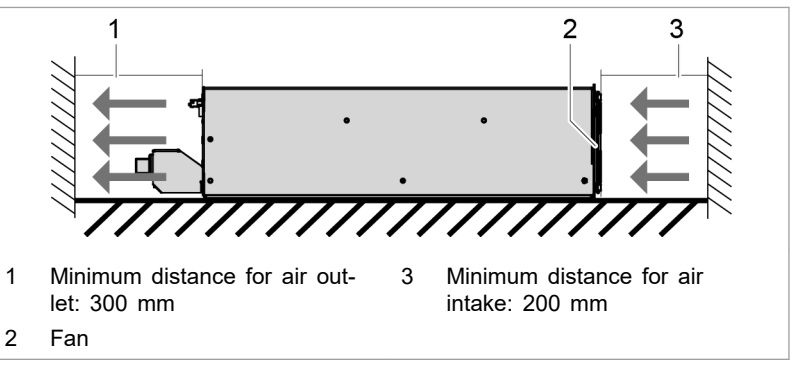

Air circulation intervals

Fig. 6-1

**Maximum back pressure** Sufficient cooling of the module is only ensured if a sufficient air flow rate up to a maximum permissible back pressure is provided.

In addition, note that the air flow rate must be multiplied by the number of devices if several modules are operated.

Air short circuits and mutual interference of the modules must be prevented.

| Number of modules    | Air flow rate | Maximum back pres-<br>sure in the air duct |
|----------------------|---------------|--------------------------------------------|
| 1                    | 200 m³/h      | 20 Pa                                      |
| n                    | n x 200 m³/h  | 20 Pa                                      |
| Maximum hade process |               | Tab. C.1                                   |

Maximum back pressure

Tab. 6-1

**Mains separation device** Access to the external mains separation device must not be obstructed by the device.

Fuses Fuses must be provided on-site by the customer .

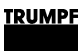

#### **Possible installation positions** 5.

### Horizontal position

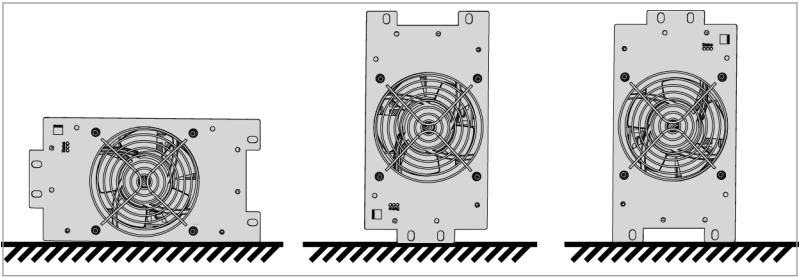

Possible orientations in horizontal position

Fig. 6-2

Operation in a horizontal position is permitted without restrictions.

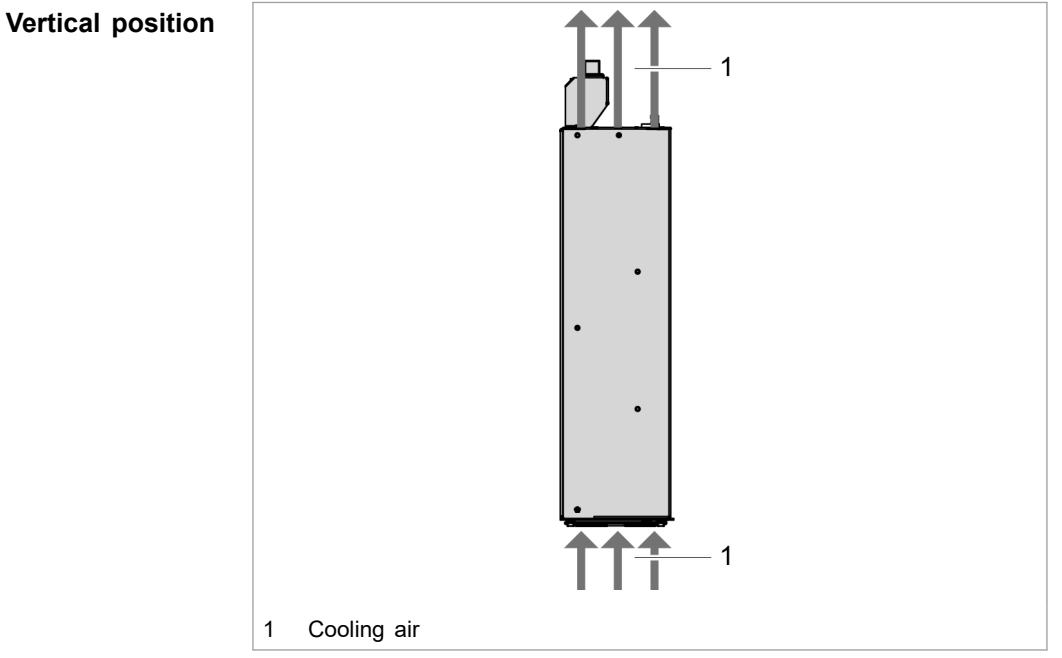

Possible orientation in vertical position

Fig. 6-3

Operation in a vertical position is only permitted under the following conditions:

- The cooling air moves in the upwards direction.
- Installation of a collection tray under the DC-DC module. The collection tray must prevent any glowing parts from the device from dripping onto a flammable base. The collection

tray therefore fulfils the function of a fire protection housing.

# 6. Electrical connection

### Note

All installation work must comply with the specifications of the Authority Having Jurisdiction (AHJ).

|        | Connection cables carry life-threatening voltage.                                                                                                    |
|--------|----------------------------------------------------------------------------------------------------|
|        | Do not work under voltage.                                                                                                    |
|        | Before connecting, check battery cables to ensure that they are not electrically live.                                                                                                    |
|        | Before connecting, check DC link voltage cables to ensure<br>that they are not electrically live.                                                                                                    |
|        |                                                                                                    |
|        | Danger of fire                                                                                                    |
|        | <ul> <li>Observe the installation regulations of the installation site.</li> <li>Fuse the battery connection with max. 350 ADC at all poles.</li> <li>Euce the DC link with max. 20 ADC at all poles.</li> </ul> |
|        |                                                                                                    |
| NOTICE | Interchanged polarity destroys DC-DC modules.                                                                                                    |
|        | Maintain polarity.                                                                                                    |
|        |                                                                                                    |
| NOTICE | Abrupt connection of the DC link voltage can destroy DC-<br>DC modules.                                                                                                    |
|        | Slowly increase the DC link voltage of 0 V to maximum volt-<br>age (ramp > 1 s).                                                                                                    |
|        |                                                                                                    |
| NOTICE | Abrupt connection of the battery voltage can destroy the DC-DC module.                                                                                                    |
|        | Pre-charge battery connection parts of the DC-DC module<br>to current battery voltage.                                                                                                    |
|        |                                                                                                    |
|        | 6.1 Establishing electrical connection                                                                                                    |
|        | Condition                                                                                                    |

#### or

- If it is not possible to fully discharge the battery, appropriate separators are to be installed in the connection between DC-DC module and battery.
- The separation devices must comply with applicable standards.
- Before closing the separators, the battery connections must be pre-charged to the current battery voltage!

### Means, Tools, Materials

- Terminating resistor for the data output (provided).
- Ferrite core for 24 V supply cable (provided).
- If necessary, pre-charger for pre-charging the battery connections on the DC-DC module to battery voltage.

| Connecting protective earth                      |    | Note                                                                                                    |
|--------------------------------------------------|----|----------------------------------------------------------------------------------------------------|
| to DC-DC module                                  |    | To ensure safe operation, <b>both</b> protective earth connections must be connected to the earthing system with <b>2 separate</b> PE conductors. |
|                                                  | 1. | Screw protective earth to the internal thread of the housing back panel. Max. torque: 8 Nm.                                                       |
|                                                  | 2. | Screw protective earth to the threaded bolt on the cover hood. Max. torque: 8 Nm.                                                                 |
| Connecting protective earth<br>to system control | 3. | Screw protective earth on TruConvert System Control. Max. torque: 2 Nm.                                                                           |
| Connecting the battery                           | 4. | Fully discharge the battery and ensure absence of voltage.                                                                                        |
|                                                  |    | or                                                                                                    |
|                                                  |    | If the battery cannot be discharged: open separators on<br>the battery.                                                                           |
|                                                  | 5. | Remove the cover for the battery connection on the DC-DC module.                                                                                  |
|                                                  | 6. | Ensure that the end sleeves of the battery cables are insulated with suitable shrink tubing.                                                      |
|                                                  | 7. | Connect the battery cables. Observe polarity. Max. torque: 25 Nm.                                                                                 |
|                                                  | 8. | Screw the cover for battery connections back on. Max. tor-<br>que: 2 Nm.                                                                          |
|                                                  | 9. | When working with charged battery, also perform the following steps:                                                                              |
|                                                  |    | <ul> <li>Ensure that the separator is open.</li> </ul>                                                                                            |
|                                                  |    | <ul> <li>Pre-charge battery connections to current battery voltage<br/>with suitable pre-charger.</li> </ul>                                      |
|                                                  |    | <ul> <li>Close separator.</li> </ul>                                                                                                    |

### Connecting DC link

|                             | Connection cables carry life-threatening voltage.                                                                                                    |
|-----------------------------|----------------------------------------------------------------------------------------------------|
| DANGER                      | Do not work under voltage.                                                                                                    |
|                             | Before connecting, check DC link voltage cables to ensure<br>that they are not electrically live.                                                                                                    |
|                             |                                                                                                    |
|                             | 10. Connect DC link voltage cables to the "DC Link" interface.                                                                                                    |
|                             | or                                                                                                    |
|                             | During parallel operation of several DC-DC modules:<br>Connect "DC Link" interfaces of the DC-DC modules in<br>parallel and connect DC link voltage cables.                                                             |
| Connecting data cable       | <ol> <li>Connect data connection "RS-485" of the TruConvert System Control with data input "IN" of the DC-DC module.</li> <li>Connect the terminating resistor to the "OUT" data output of the DC-DC module.</li> </ol> |
|                             | or                                                                                                    |
|                             | If several DC-DC modules are connected in parallel: Connect the "OUT" data output of the DC-DC module to the "IN" data input of the next DC-DC module.                                                                  |
|                             | Connect the terminating resistor to the "OUT" data out-<br>put of the last DC-DC module.                                                                                                    |
|                             | <ol> <li>Connect the TruConvert System Control to the master (Mod-<br/>bus master or PC with web browser)</li> </ol>                                                                                                    |
| Connect 24 V supply voltage |                                                                                                    |

 1
 Cable for 24 V supply (2 2
 Ferrite core stranded)

 Ferrite core
 Fig. 6-4

 14. To satisfy EMC requirement C1, equip the cables for the 24 V supply of the DC-DC module and the system control with

- Wrap the cable once around the ferrite core.

the provided ferrite cores:

- Position the ferrite core as closely as possible to the male connector.
- 15. Connect supply voltage 24 VDC to the DC-DC module.
- 16. Connect the 24 VDC supply voltage to the TruConvert System Control.

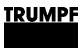

6.2

LED1 (green) flashes and shows that the DC-DC module is operational (see "Display elements", pg. 2-8).

**Connection diagram with 3 DC-DC** 

#### modules (example) 1 Ethernet 1 RS-485 System Control 2 DC Link DC Link DC Link DC/DC-Converter 1 DC/DC-Converter 2 DC/DC-Converter 3 å G G G Ġ ര Batt Batt Batt 1 DC link voltage 2 Terminating resistor

#### Connection diagram: example with 3 DC-DC modules

Fig. 6-5

#### Note

The terminating resistor **must** be connected to the last bus participant to ensure data transmission.

The terminating resistor must be connected even if there is only one bus participant.

Use only the provided terminating resistor.

# 7. Dismantling

# 7.1 Dismantling the DC-DC module

|                            | Connection cables carry life threatening voltage!                                 |  |  |
|----------------------------|-----------------------------------------------------------------------------------|--|--|
|                            | <ul> <li>Fully discharge battery.</li> </ul>                                      |  |  |
|                            | If the battery cannot be discharged: open separators on the battery.              |  |  |
|                            | Disconnect the connection cables to the DC link voltage.                          |  |  |
|                            | Maintain discharging time.                                                        |  |  |
| Removing residual voltages | 1. Fully discharge battery.                                                       |  |  |
|                            | or                                                                                |  |  |
|                            | If the battery cannot be discharged: open separators on the battery.              |  |  |
|                            | 2. De-energize the connection cables to the DC link voltage.                      |  |  |
|                            | 3. De-energize the connection cables to the 24 V supply volt-<br>age.             |  |  |
| Unscrew or unplug cables   | <ol> <li>Unscrew connection cables to the battery on the DC-DC module.</li> </ol> |  |  |
|                            | 5. Unplug connection cables for the DC link voltage on the DC-<br>DC module.      |  |  |
|                            | 6. Unplug supply voltage 24 V DC.                                                 |  |  |
|                            | 7. Unplug data cable.                                                             |  |  |

8. Unscrew protective earth.

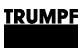

## 8. Shipping

# 8.1 Shipping the module

Use packaging material which can withstand transport stresses to ship the module.

If the original packaging is no longer available: Suitable packaging material can be purchased from TRUMPF.

# 9. Disposal

# 9.1 Disposing of the module

> Observe the local regulations when disposing of the module.

# Chapter 7

# Operation

| 1   | Commissioning                              | 7-3  |
|-----|--------------------------------------------|------|
| 1.1 | Performing initial commissioning           | 7-3  |
|     |                                            |      |
| 2   | Operation via web-based user interface     | 7-9  |
| 2.1 | Calling up the web-based user interface    | 7-9  |
| 2.2 | Menu structure                             | 7-10 |
|     |                                            |      |
| 3   | Operation via Modbus                       | 7-11 |
| 3.1 | Establishing a connection                  | 7-11 |
| 3.2 | Modbus Register Map                        | 7-11 |
|     |                                            |      |
| 4   | Transmission of power                      | 7-16 |
| 4.1 | Switching the transmission of power on/off | 7-16 |

### TRUMPF

| 5    | Displaying and resetting messages                          | 7-18 |
|------|------------------------------------------------------------|------|
| 5.1  | User interface: displaying and resetting mes-<br>sages     | 7-18 |
| 5.2  | Modbus: displaying and resetting messages                  | 7-20 |
| 6    | Overload                                                   | 7-22 |
| 6.1  | Operating with overload                                    | 7-22 |
| 6.2  | Examples: Reduce and then again increase overload capacity | 7-23 |
| 7    | Actual values                                              | 7-24 |
| 7.1  | Display actual values                                      | 7-24 |
| 8    | Process set values                                         | 7-26 |
| 8.1  | Set process set values                                     | 7-26 |
| 9    | Data backup                                                | 7-28 |
| 9.1  | Saving data                                                | 7-28 |
| 10   | System configuration                                       | 7-29 |
| 10.1 | Setting the system configuration                           | 7-29 |
| 11   | System control                                             | 7-32 |
| 11.1 | Setting the system time                                    | 7-32 |
| 11.2 | Changing network settings                                  | 7-32 |
| 12   | Software update                                            | 7-34 |
| 12.1 | Perform software update                                    | 7-34 |
| 13   | Device information                                         | 7-35 |
| 13.1 | Displaying device information                              | 7-35 |
| 14   | Favorites                                                  | 7-36 |
| 14.1 | Creating a favorites page                                  | 7-36 |
| 15   | Search                                                     | 7-37 |
| 15.1 | Searching                                                  | 7-37 |
| 16   | State diagram                                              | 7-38 |

## 1. Commissioning

# 1.1 **Performing initial commissioning**

### Conditions

- PC on which one of the following browsers is installed:
  - Microsoft Internet Explorer from version 11.
  - Microsoft Edge.
  - Google Chrome from version 46.
  - Firefox from version 40.
- Ethernet cable for connecting PC and TruConvert System Control.

The initial commissioning of the device is only possible via the web-based user interface.

# Establishing and testing the connection

1. Set the same IP Subnet Mask on the PC as on the TruConvert System Control.

IP Subnet Mask of the TruConvert System Control on delivery: 255.255.255.0

- Set the same address range on the PC as on the TruConvert System Control: 192.168.1.-
- 3. On the PC, set the last block of the IP address.

Do not set the same address as on the TruConvert System Control!

IP address of the TruConvert System Control on delivery: 192.168.1.2

Do not set 0!

- 4. Connect PC and TruConvert System Control with Ethernet cable.
- 5. To switch on the system control and the modules: switch on the 24 V supply voltage.

All 3 status LEDs flash to display the "Initialization" state.

- 6. Open the web browser on the PC.
- 7. Enter IP address of the TruConvert System Control in the address line.

IP address of the TruConvert System Control on delivery: 192.168.1.2

| T | R | U | N | 1 | P | F |
|---|---|---|---|---|---|---|
|   |   |   |   |   |   |   |

| Device status Devestin                          |                                    |                                                                                                    |
|-------------------------------------------------|------------------------------------|----------------------------------------------------------------------------------------------------|
| HOME OPERATION V CONFIGUR                       | RATION SW UPDATE DEVIC             |                                                                                                    |
| Device Control DC-DC System                     | m Configuration                    |                                                                                                    |
| DC-Settings Select                              | t Configuration                    | 0: No configuration                                                                                                    |
| Save Settings Expect                            | ted Configuration                  | 2 Detected Configuration 2                                                                                                    |
| System Configuration                            | e Selection                        | 1 Restart CPU 1                                                                                                    |
|                                                 |                                    |                                                                                                    |
|                                                 | 2                                  | 3                                                                                                    |
| RUMPF Hüttinger GmbH + Co.KG · Bötzinger Str. ( | 80 · D-79111 Freiburg · © Copyrigi | ght TRUMPF Hüttlinger GmbH + Co KG                                                                                                    |
| System configuration                            | 2                                  | Save settings 3 Restart system control                                                                                                    |
| ial commissioning displa                        | ау                                 | Fig.                                                                                                    |
|                                                 |                                    | The browser displays the user interface of the TruCon-<br>vert System Control and the connected modules.                                                                                                    |
|                                                 |                                    | Several system controls are used in one system?                                                                                                    |
|                                                 |                                    | Connect one system control after another to the PC at<br>change the default IP address to a unique IP address.                                                                                                    |
| Set confi                                       | auration 8.                        | Select >Operation >System Configuration.                                                                                                    |
|                                                 | 9.                                 | . In "Select Configuration", select the present system config<br>ration:                                                                                                    |
|                                                 |                                    | - 0: No configuration                                                                                                    |
|                                                 |                                    | <ul> <li>This configuration only occurs in the event of an error, e.g., if there is no connection to the modules (check cables) or if an incorrect module type was detected (check alarm messages).</li> <li>1: Simulator</li> </ul> |
|                                                 |                                    | The system control alone is used and connected mod-<br>ules are simulated.                                                                                                    |
|                                                 |                                    | <ul> <li>DC-DC only</li> <li>Only DC-DC modules are connected to the system control.</li> </ul>                                                                                                    |
|                                                 |                                    | - 3: n (AC-DC + m DC-DC)                                                                                                    |
|                                                 |                                    |                                                                                                    |
|                                                 |                                    | tem control.                                                                                                    |
|                                                 | 1(                                 | AC/DC and DC/DC modules are connected to the sys-<br>tem control.<br>0. To save the selection: press "Save Selection".                                                                                                    |
| Device control AC-DC                  | Device control AC-DC       |          |                    |                       |                |            | ☆         |
|---------------------------------------|----------------------------|----------|--------------------|-----------------------|----------------|------------|-----------|
| AC-DC module settings                 | Slave module selection     | 0        | 0 0 Available slav |                       | es             | 1          |           |
| DC-DC module settings                 | Activate power stage [bit] | 0        | 0                  | Reset errors (bit)    | 0              | 0          |           |
| Save settings                         | Power factor(CosPhi)       | 1        | 1                  | Phase position        | inductive      |            | ~         |
| System configuration                  | DC-Link precharge config   | 0        | 0                  | Internal state        | standby        |            | ~         |
| 0                                     | Power setpoint AC [kVA]    | 0        | 0                  |                       |                |            |           |
|                                       | Status AC module(s)        |          |                    |                       |                |            | ☆<br>\\\\ |
|                                       | Slave module selection     | 0        | 0                  | Available slave modul | es             | 1          |           |
|                                       | DC-Link voltage + [V]      |          | 0                  | DC-Link voltage - [V] |                | 0          |           |
|                                       | Apparent power L1 [kVA]    |          | 0                  | Real power L1 [kW]    |                | 0          |           |
|                                       | Apparent power L2 [kVA]    |          | 0                  | Real power L2 [kW]    |                | 0          |           |
|                                       | Apparent power L3 [kVA]    |          | 0                  | Real power L3 [kW]    |                | 0          |           |
| Display of the c                      | urrent device 4            | Software | e update           | 6                     | Submenu        |            |           |
| status                                | 5                          | Device i | dentificatior      | n (display 7          | Sidebar (alarr | n, warning | g and     |
| Main operating (start page)           | parameters                 | only)    |                    |                       | event messag   | jes)       | -         |
| Device configuration network settings | ation (time and<br>s)      |          |                    |                       |                |            |           |
| screen                                |                            |          |                    |                       |                |            | Fie       |

If the set system configuration ("Expected Configuration") differs from the automatically detected system configuration ("Detected Configuration"), the initial commissioning screen is displayed again and a message output. Press sidebar (7) to display the messages.

#### Setting process set values (DC settings)

#### 12. Select > Operation > DC Settings.

13. Every input in the following steps must be confirmed with the enter key  $\downarrow$ .

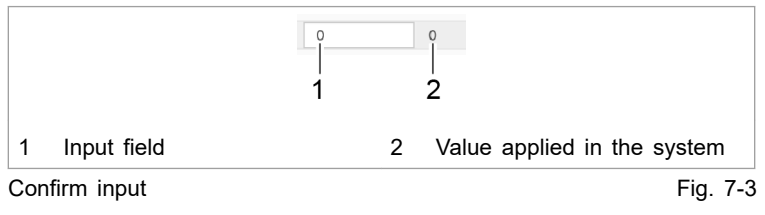

The value applied in the system is then displayed to the right next to the input field.

14. Either

To set the set values for a single DC-DC module: Enter the number of the slave in the "Slave Module Selection" area under "Slave Number".

The number of available DC-DC modules is displayed in "Available Slave Modules".

The DC-DC module, which is directly connected to the system control with the data cable, is "Slave Number" = 1. The next DC-DC module, which is connected to data output "OUT" of slave 1, is "Slave Number" = 2. The DC-DC module connected to this is "Slave Number" = 3 etc.

or

- To uniformly set the set values for all DC-DC modules: set the "Slave Number" = 0.
- 15. For "DC Voltage Limits", enter:
  - "Minimum Battery Voltage [V]": lower limit, up to which the battery is discharged.

Upon reaching the limit value, the discharging current is reduced.

 "Maximum Battery Voltage [V]": upper limit, up to which the battery is charged.

Upon reaching the limit value, the charging current is reduced.

- 16. Enter the limit values for the DC-DC module in the "DC Voltage Alarm Thresholds" area:
  - "Minimum Battery Voltage Threshold [V]": lower limit, up to which the battery is discharged.

If this value is not met (e.g., due to short circuit of the battery), the TruConvert System Control generates an alarm message.

- "Maximum Battery Voltage Threshold [V]": upper limit, up to which the battery is charged.

If the value is exceeded, the TruConvert System Control generates an alarm message.

 Select the values so that they lie outside of the "DC Voltage Limits" control range.

The difference between Minimum Battery Voltage [V] and Minimum Battery Voltage Threshold [V] should be 5 V. A smaller difference is possible as well but may result in shutdowns.

- 17. Enter limit values for the charging and discharging current in the "DC Current Settings" area:
  - "Maximum Battery Charge Current [A]": maximum battery charging current.
  - "Maximum Battery Discharge Current [A]": maximum battery discharging current
- 18. Enter limit value for the power output/power draw in the "DC Power Settings" area:
  - "Maximum Terminal Power [W]": maximum power.

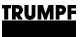

 Enter current-voltage characteristic curve in the "Voltage Current Characteristics (VCC) Settings" area(see "Fig. 3-1", pg. 3-4);

#### pg. 3-4):

- "VCC Start Point Current [A]": battery current at minimum battery voltage.
- "VCC End Point Current [A]": battery current upon reaching "VCC End Point Voltage [V]".
- "VCC End Point Voltage [V]": battery voltage.

The charging and discharging current of a battery are set as a function of the voltage with the "VCC Settings". The values must be selected so that they lie in the shaded part of the VCC curve.

The dashed line shows the "VCC Settings" on delivery (default values).

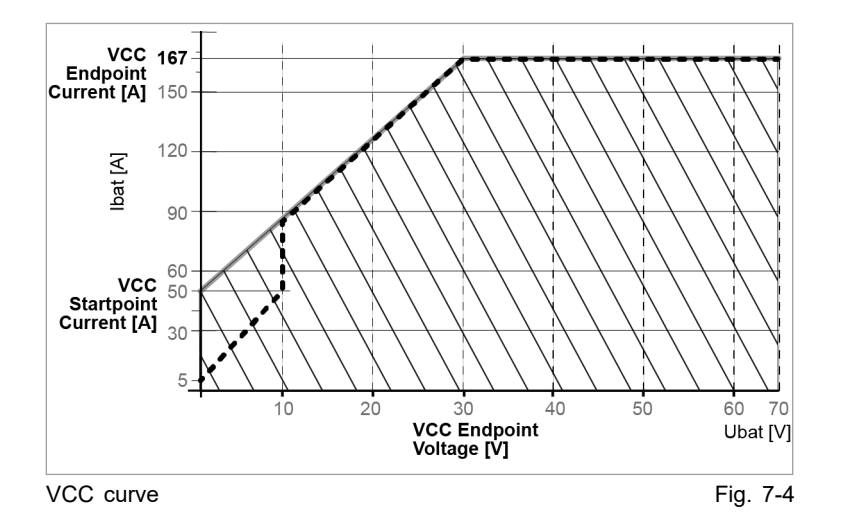

Start transmission of power

- 20. Check the device status in the upper left corner of the user interface:
  - "Device status: Idle": Idle: The device is ready for use.
  - "Device status: Error, Power Up": Error: The device is not ready for use. An alarm message is pending (see "Displaying and resetting messages", pg. 7-18).

#### or

- Check status LED 1 on the DC-DC module:
- LED flashes green: The device is ready for use.
- LED flashes red: The device is not ready for use. An alarm message is pending (see "Displaying and resetting messages", pg. 7-18).
- 21. Select >Operation >Device control DC-DC.
- 22. Either
  - To set the set values for a single DC-DC module: Enter the number of the slave in the "Device control DC-DC" area under "Slave module selection".

The number of available DC-DC modules is displayed in "Available slave modules".

or

- To uniformly set the set values for all DC-DC modules: set the "Slave number" = 0.
- 23. Set the following in the "Device control DC-DC" area:
  - "Set value battery current [A]": battery current set value in A.

Charge battery: enter negative value (-250 to 0).

**Discharge battery:** enter positive value (0 to +250).

- "Battery current slope [A/ms]": maximum allowed battery current change in A/ms (default value = 100 A/ms).
- 24. To start the transmission of power:
  - For "Activate power stage [bit]", enter = "1".
  - Press key ↓.

The status changes from "Idle" to "Operation".

The status LEDs on the AC-DC module and system control light up orange. The contactor connects the mains.

Stop transmission of power

- 25. To stop the transmission of power:
  - For "Activate power stage [bit]", enter = "0".
  - Press key ↓.

The status changes from "Operation" to "Idle".

The status LEDs on the AC-DC module and system control light up green. The contactor disconnects the mains.

The initial commissioning is completed.

The device can now continue to be operated via the web-based user interface or via Modbus.

#### Тір

The Modbus register provides an overview of the set default values (see "Modbus Register Map", pg. 7-11).

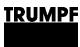

# 2. Operation via web-based user interface

# 2.1 Calling up the web-based user interface

#### Condition

- Initial commissioning was performed (see "Commissioning", pg. 7-3).
- 1. To switch on the TruConvert System Control and the connected modules: switch on the 24 V supply voltage.
- 2. Open the web browser on the PC.
- 3. Enter IP address of the TruConvert System Control in the address line.

IP address of the TruConvert System Control on delivery: 192.168.1.2

| Dev     | ice control AC-DC                        | Device control AC-    | DC     |          |              |                         |           |               |         | ☆      |
|---------|------------------------------------------|-----------------------|--------|----------|--------------|-------------------------|-----------|---------------|---------|--------|
| AC      | DC module settings                       | Slave module selecti  | on     | 0 0      |              | Available slave modules |           | 1             |         |        |
| DC      | DC module settings                       |                       |        |          |              |                         |           |               |         |        |
| Sav     | e settings                               | Activate power stage  | [bit]  | 0        | 0            | Reset errors            | [bit]     | 0             | 0       |        |
|         |                                          | Power factor(CosPhi   | )      | 1        | 1            | Phase positi            | on        | inductive     |         | ~      |
| Sys     | tem configuration                        | DC-Link precharge c   | onfig  | 0        | 0            | Internal state          | •         | standby       |         | ~      |
|         | 6                                        |                       |        |          |              |                         |           |               |         |        |
|         |                                          | Power setpoint AC [k  | VA]    | 0        | 0            |                         |           |               |         |        |
|         |                                          | Status AC module(     | s)     |          |              |                         |           |               |         | \$     |
|         |                                          | Slave module selecti  | on     | 0        | 0            | Available sla           | ve modul  | les           | 1       |        |
|         |                                          | DC-Link voltage + [V] | ļ      |          | 0            | DC-Link volt            | age - [V] |               | 0       |        |
|         |                                          | Apparent power L1 [i  | (VA]   |          | 0            | Real power I            | .1 [kW]   |               | 0       |        |
|         |                                          | Apparent power L2 [   | (VA]   |          | 0            | Real power L            | .2 [kW]   |               | 0       |        |
|         |                                          | Apparent power L3 [   | (VA]   |          | 0            | Real power L            | .3 [kW]   |               | 0       |        |
| П       | isplay of the c                          | urrent device         | 4      | Software | undate       |                         | 6         | Submenu       |         |        |
| st      | atus                                     |                       | -<br>5 |          | entification | (display                | 7         | Sidebar (alar | m warni | na na  |
| N<br>(s | ain operating <sub>l</sub><br>tart page) | parameters            | 0      | only)    | entineation  | (display                | 1         | event messa   | ges)    | ig and |
| D       | evice configura                          | ation (time and       |        |          |              |                         |           |               |         |        |

The browser displays the user interface of the TruConvert System Control and the connected modules.

4. Every value entered in the user interface must be confirmed with enter key J.

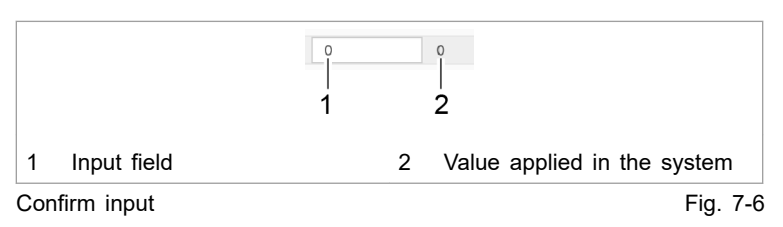

The value applied in the system is then displayed to the right next to the input field.

## 2.2 Menu structure

| Main menu        | Submenu                | Description                                                                |
|------------------|------------------------|----------------------------------------------------------------------------|
| >HOME            |                        | Start screen (see "Calling up the web-based user inter-<br>face", pg. 7-9) |
| >OPERATION       | >Device control DC-DC  | (see "Switching the transmission of power on/off", pg. 7-16)               |
|                  |                        | (see "User interface: displaying and resetting mes-<br>sages", pg. 7-18)   |
|                  |                        | (see "Display actual values", pg. 7-24)                                    |
|                  | >DC-DC module settings | (see "Operating with overload", pg. 7-22)                                  |
|                  |                        | (see "Set process set values", pg. 7-26)                                   |
|                  | >Save settings         | (see "Saving data", pg. 7-28)                                              |
|                  | >System configuration  | (see "Setting the system configuration", pg. 7-29)                         |
| >CONFIGURATION   | —                      | Base settings for the TruConvert System Control:                           |
|                  |                        | (see "Setting the system time", pg. 7-32)                                  |
|                  |                        | (see "Changing network settings", pg. 7-32)                                |
| >SOFTWARE UPDATE | _                      | (see "Perform software update", pg. 7-34)                                  |
| >DEVICE INFO     |                        | Information on device identification                                       |

Menu structure of the web-based user interface

Tab. 7-1

Note

## 3. Operation via Modbus

Protocol: TCP/UDP.

#### Differences for Modbus – user interface

Operation via Modbus is the standard method of operation for regular operation.

Configuration, initial commissioning and software update of the TruConvert System Control and the connected modules can be performed via the user interface.

| Function                | User interface | Modbus |
|-------------------------|----------------|--------|
| Operation               | x              | x      |
| System configuration    | x              | x      |
| Software update         | х              | _      |
| Changing the IP address | x              | —      |
| Data backup             | Х              |        |

Differences in operation

Tab. 7-2

## 3.1 Establishing a connection

#### Condition

- Initial commissioning was performed (see "Commissioning", pg. 7-3).
- 1. Connect the TruConvert System Control to the Modbus master with an Ethernet cable.
- 2. To switch on the system control and the modules: switch on the 24 V supply voltage.

The PCS (Power Conversion System) is ready for communication via Modbus.

## 3.2 Modbus Register Map

- Base settings: address range 1000 to 1999
- Info system: address range 2000 to 2399
- Alarm and warning messages: address range 2400 to 3999
- Process set values: address range 4000 to 4999
- Process actual values: address range 5000 to 5999

| Addr | Description                                                                   | Unit                | Res<br>olu-<br>tion | Default        | Min | Max                    | Dat.<br>type | Тур<br>е     | Len<br>gth | FCr | FCw |
|------|-------------------------------------------------------------------------------|---------------------|---------------------|----------------|-----|------------------------|--------------|--------------|------------|-----|-----|
| 1000 | Date                                                                          | dd.mm.yyyy          |                     |                |     |                        | UIN<br>T32   | Regi<br>ster | 2          | 03  | 16  |
| 1002 | Time                                                                          | hh:mm:ss            |                     |                |     |                        | UIN<br>T32   | Regi<br>ster | 2          | 03  | 16  |
| 1004 | IP Address                                                                    | XXX.XXX.XXX.<br>XXX |                     | 0xC0A8010<br>2 | 1   | 0xF<br>FFF<br>FFF<br>F | UIN<br>T32   | Regi<br>ster | 2          | 04  |     |
| 1006 | Subnet                                                                        | XXX.XXX.XXX.<br>XXX |                     | 0xFFFFFF0<br>0 | 1   | 0xF<br>FFF<br>FFF<br>F | UIN<br>T32   | Regi<br>ster | 2          | 03  | 16  |
| 1008 | Gateway                                                                       | XXX.XXX.XXX.<br>XXX |                     | 0xC0A8010<br>1 | 1   | 0xF<br>FFF<br>FFF<br>F | UIN<br>T32   | Regi<br>ster | 2          | 03  | 16  |
| 1010 | Reset parameters to factory settings                                          | bit                 |                     | 0              | 0   | 1                      | UIN<br>T16   | Coil         | 1          | 01  | 05  |
| 1016 | Timeout for com-<br>munication                                                | S                   | 1.0                 | 10             | 1   |                        | UIN<br>T16   | Regi<br>ster | 1          | 03  | 06  |
| 1017 | Setting this flag<br>will restart the<br>CPU (only in Idle<br>or Error State) | -                   |                     | 0              | 0   | 1                      | UIN<br>T16   | Coil         | 1          | 01  | 05  |
| 1018 | Setting for con-<br>nected system<br>configuration                            | -                   |                     | 0              | 0   | 4                      | UIN<br>T16   | Regi<br>ster | 1          | 03  | 06  |
| 1028 |                                                                               |                     |                     | 0              | -1  | 1                      | INT<br>16    | Regi<br>ster | 1          | 03  | 06  |

#### Base settings

Base settings

Tab. 7-3

#### Info area

| Addr. | Length | Data<br>type | F-<br>Code<br>read | F-<br>Code<br>write | Description                                | Unit   | Resolu-<br>tion |
|-------|--------|--------------|--------------------|---------------------|--------------------------------------------|--------|-----------------|
| 2000  | 2 reg. | UINT32       | 04                 | _                   | Serial number TruConvert System<br>Control | String | _               |
| 2002  | 2 reg. | UINT32       | 03                 | _                   | Serial number TruConvert DC 1008           | String | _               |

Info area

Tab. 7-4

| Alarm | and | warning | messages |
|-------|-----|---------|----------|
|-------|-----|---------|----------|

| Addr               | Description                      | Unit      | Res<br>olu-<br>tion | Default | Min | Max | Dat.<br>type | Тур<br>е     | Len<br>gth | FCr | FCw |
|--------------------|----------------------------------|-----------|---------------------|---------|-----|-----|--------------|--------------|------------|-----|-----|
| 2402               | Count of pending warn-<br>ings   | Coun<br>t |                     |         |     |     | UIN<br>T16   | Regi<br>ster | 1          | 04  |     |
| 2403<br>to<br>2422 | Warning Code of Alarm<br>1 to 20 |           |                     |         |     |     | UIN<br>T16   | Regi<br>ster | 1          | 04  |     |
| 2808               | Alarms have changed              | bit       |                     |         | 0   | 1   | UIN<br>T16   | Coil         | 1          | 01  |     |
| 2809               | Count of pending alarms          | Coun<br>t |                     |         |     |     | UIN<br>T16   | Regi<br>ster | 1          | 04  |     |
| 2810<br>to<br>2829 | Error Code of Alarm 1 to 20      |           |                     |         |     |     | UIN<br>T16   | Regi<br>ster | 1          | 04  |     |
| 3215               | Events have changed              | bit       |                     |         | 0   | 1   | UIN<br>T16   | Coil         | 1          | 01  |     |
| 3216               | Actual events                    | Coun<br>t |                     |         |     |     | UIN<br>T16   | Regi<br>ster | 1          | 04  |     |
| 3217<br>to<br>3236 | Events 1-100                     |           |                     |         |     |     | UIN<br>T16   | Regi<br>ster | 1          | 04  |     |

Alarm and warning messages

Tab. 7-5

#### Process set values

| Addr. | Lengt<br>h | Data type | F<br>Code<br>read | F<br>Code<br>write | Description                                                                                                    | Unit | Reso-<br>lution | Defaul<br>t | Min /<br>max |
|-------|------------|-----------|-------------------|--------------------|----------------------------------------------------------------------------------------------------|------|-----------------|-------------|--------------|
| 4000  | 1 coil     | UINT 16   | 01                | 05                 | <ul> <li>Power operation</li> <li>0 = No power operation (DC-DC module not active)</li> <li>1 = Power operation active</li> </ul>                                                                                                    |      |                 | 0           | 0/1          |
| 4002  | 1 coil     | UINT 16   | 01                | 05                 | Reset<br>• 1 = Reset all error<br>messages                                                                                                    |      |                 | 0           | 0/1          |
| 4007  | 1 reg.     | UINT 16   | 03                | 06                 | Number of the slave to be addressed                                                                                                    |      |                 | 0           | 0/16         |
| 4008  | 1 reg.     | UINT 16   | 03                | 06                 | <ul> <li>Error behavior during operation with multiple slaves</li> <li>0 = Entire system continues to run if an error occurs at an individual participant</li> <li>1 = Entire system is switched off if an error occurs at an individual participant</li> </ul> |      |                 | 0           | 0/1          |

### TRUMPF

| Addr. | Lengt<br>h | Data type | F<br>Code<br>read | F<br>Code<br>write | Description                                                           | Unit | Reso-<br>lution | Defaul<br>t | Min /<br>max |
|-------|------------|-----------|-------------------|--------------------|-----------------------------------------------------------------------|------|-----------------|-------------|--------------|
| 4100  | 1 reg.     | UINT 16   | 03                | 06                 | Max. battery voltage                                                  | V    | 0.01            | 4800        | 0/7000       |
| 4101  | 1 reg.     | UINT 16   | 03                | 06                 | Min. battery voltage                                                  | V    | 0.01            | 0           | 0/7000       |
| 4106  | 1 reg.     | UINT 16   | 03                | 06                 | Max. battery charging current                                         | A    | 0.1             | 1670        | 0/2500       |
| 4109  | 1 reg.     | UINT 16   | 03                | 06                 | Max. battery discharging current                                      | A    | 0.1             | 1670        | 0/2500       |
| 4112  | 1 reg.     | UINT 16   | 03                | 06                 | End voltage of the volt-<br>age-current characteris-<br>tic curve     | V    | 0.1             | 100         | 100/70<br>0  |
| 4115  | 1 reg.     | UINT 16   | 03                | 06                 | Maximum voltage of the voltage-current character-<br>istic curve      | A    | 1.0             | 50          | 5/167        |
| 4118  | 1 reg.     | UINT 16   | 03                | 06                 | Initial voltage of the volt-<br>age-current characteris-<br>tic curve | A    | 1.0             | 5           | 1/50         |
| 4121  | 1 reg.     | UINT 16   | 03                | 06                 | Max. power per DC phase                                               | W    | 1.0             | 8000        | 0/1200<br>0  |
| 4124  | 1 reg.     | UINT 16   | 03                | 06                 | Max. battery voltage /<br>alarm limit                                 | V    | 0.1             | 750         | 0/750        |
| 4127  | 1 reg.     | UINT 16   | 03                | 06                 | Min. battery voltage /<br>alarm limit                                 | V    | 0.1             | 0           | 0/700        |
| 4500  | 1 reg.     | INT 16    | 03                | 06                 | Battery current set value<br>in pure DC-DC operation                  | A    | 1.0             | 0           | -250/2<br>50 |
| 4501  | 1 reg.     | UINT 16   | 03                | 06                 | Permitted current<br>change dynamic in pure<br>DC-DC operation        | A/ms | 0.01            | 10000       | 1/3500<br>0  |

Process set values

Tab. 7-6

#### Process actual values

| Addr. | Length | Data<br>type | Func-<br>tion<br>code<br>read | Description                                    | Unit   | Resolu-<br>tion | min/ma<br>x |
|-------|--------|--------------|-------------------------------|------------------------------------------------|--------|-----------------|-------------|
| 5000  | 1 reg. | INT16        | 04                            | Current status (see "State diagram", pg. 7-38) |        | 1.0             | -2/10       |
|       |        |              |                               | • 0 = Switching on                             |        |                 |             |
|       |        |              |                               | ■ 1 = Alarm                                    |        |                 |             |
|       |        |              |                               | 2 = Idling                                     |        |                 |             |
|       |        |              |                               | <ul> <li>3 = Operation</li> </ul>              |        |                 |             |
|       |        |              |                               | 4 = Maintenance                                |        |                 |             |
| 5001  | 1 reg. | UINT16       | 04                            | Number of connected slaves                     | _      | _               | —           |
| 5010  | 5 reg. | STRIN<br>G   | 04                            | Current operating mode                         | String |                 |             |
| 5100  | 1 reg. | UINT16       | 04                            | Battery voltage                                | V      | 0.1             | 0/1200      |
| 5110  | 1 reg. | INT16        | 04                            | Battery current                                | А      | 1               | _           |
| 5120  | 1 reg. | INT16        | 04                            | DC power                                       | kW     | 0.001           |             |

#### TRUMPF

| Addr. | Length  | Data<br>type | Func-<br>tion<br>code<br>read | Description                                                                                                    | Unit   | Resolu-<br>tion | min/ma<br>x |
|-------|---------|--------------|-------------------------------|----------------------------------------------------------------------------------------------------|--------|-----------------|-------------|
| 5123  | 1 reg.  | UINT16       | 04                            | <ul> <li>Status of current limiting</li> <li>0 = Not active</li> <li>1 = Pmax</li> <li>2 = Max. charging current</li> <li>4 = Max. discharging current</li> <li>8 = Max. battery voltage</li> <li>16 = Min. battery voltage (multi-mode display possible)</li> </ul> | _      | 1               | _           |
| 5126  | 1 reg.  |              | 04                            | Overload capacity                                                                                                    | %      | 0.1             |             |
| 5127  | 1 reg.  |              | 04                            | DC link voltage                                                                                                    | V      | 1.0             |             |
| 5300  | 32 reg. | STRIN<br>G   | 03                            | Status of the limiting controller for bat-<br>tery voltage (not active)                                                                                                    | String |                 |             |
| 5510  | 1 reg.  | INT16        | 04                            | Suction air temperature                                                                                                    | °C     | 1.0             |             |

Process actual values

Tab. 7-7

## 4. Transmission of power

# 4.1 Switching the transmission of power on/off

#### Conditions

- Initial commissioning was performed (see "Commissioning", pg. 7-3).
- Operation via web-based user interface or Modbus.

#### Enter process set values

- 1. Selection of a DC-DC module (only relevant if multiple modules are connected to a TruConvert System Control).
  - User interface:

Select >*Operation* >*Device* Control DC-DC. Select a module in the "Device Control DC-DC" area for "Slave Module Selection".

Modbus:
 Enter the number of the slave to be addressed (see "Tab. 7-6", pg. 7-14).

#### Note

User interface and Modbus have different scaling.

For example:

100 A/ms = 100 on user interface = 10000 in Modbus.

2. Enter set value for the battery current in A.

Charge battery: enter negative value.

Discharge battery: enter positive value.

- User interface: Under "Set Value Battery Current [A]", enter the value.
- Modbus:

(see "Tab. 7-6", pg. 7-14).

- 3. Enter maximum allowed battery current change in A/ms.
  - User interface:
    - Under "Battery Current Slope [A/ms]", enter the value.
  - Modbus:
    - (see "Tab. 7-6", pg. 7-14).

Start transmission of power

4. Start transmission of power.

- User interface:
   For "Activate Power Stage [bit]", enter = "1".
   Press key ↓.
- Modbus:
   For the address for power operation, set bit = 1(see "Tab. 7-6", pg. 7-14).

Stop transmission of power

- 5. To stop the transmission of power:
  - User interface:
    - For "Activate Power Stage [bit]", enter = "0". Press key ↓.
    - Modbus:
       For the address for power operation, set bit = 0(see "Tab. 7-6", pg. 7-14).
- 6. Starting/stopping power transmission for other DC-DC modules
  - Select another DC-DC module (via user interface or slave address via Modbus) and perform the previous steps again.

#### or

- > To switch on all DC-DC modules simultaneously:
  - User interface: For "Slave Module Selection" enter "0".
- Modbus:

Enter the number of the slave to be addressed = "0" (see "Tab. 7-6", pg. 7-14).

> Start transmission of power.

transmission for other DC-DC modules

Starting/stopping power

5. Displaying and resetting messages

# 5.1 User interface: displaying and resetting messages

**Displaying messages** If a message is pending, the icon for messages is colored orange or red **%**. If there are any warnings present, the icon is orange. If at least one alarm is pending, the icon is colored red.

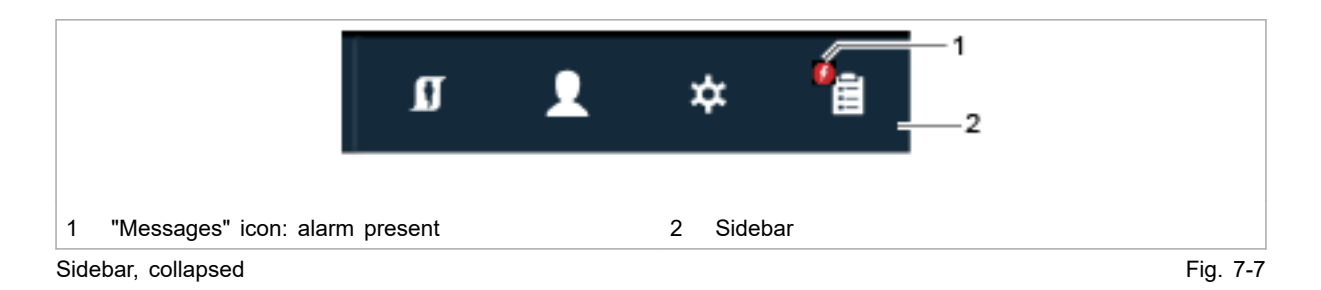

1. In the sidebar, click on the 😭 icon to display the messages.

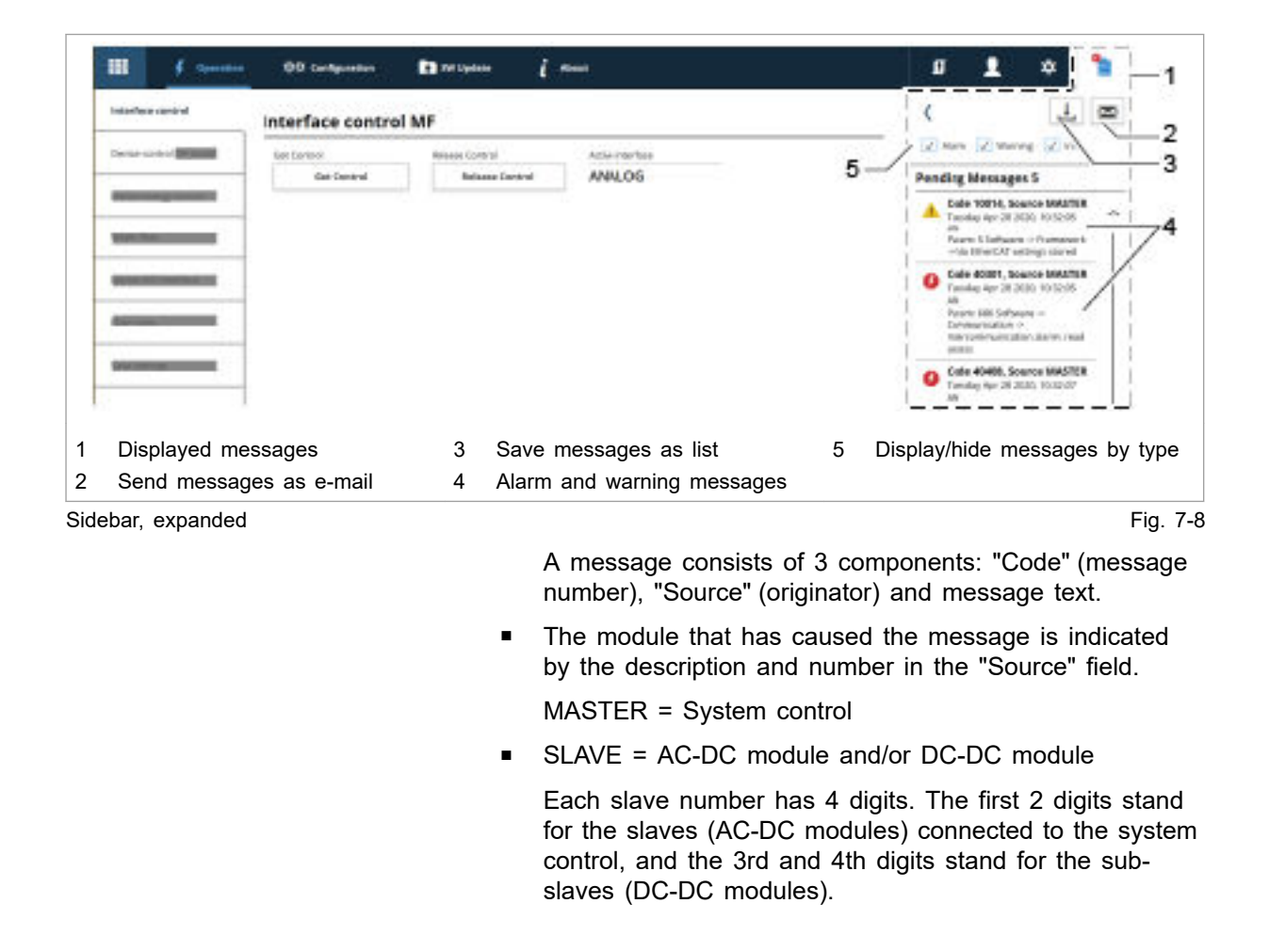

|                     |    | <b>Example:</b><br>Source: Slave 0204 $\rightarrow$ A subslave 04 (DC-DC module)<br>is connected to slave 02 (AC-DC module). DC-DC mod-<br>ule number 4 has caused the message. |
|---------------------|----|----------------------------------------------------------------------------------------------------|
|                     |    | <ul> <li>If TRUMPF Service is to be contacted, it is recom-<br/>mended to note down the message number.</li> </ul>                                                              |
|                     |    | Тір                                                                                                    |
|                     |    | To display the window of the sidebar larger: click on the $\langle$ arrow.                                                                                                    |
|                     |    | To hide the window of the sidebar: click on the active icon again.                                                                                                    |
| Download alarm list | 2. | <ul> <li>To download a list of all alarm messages that have occurred:</li> <li>Press the "Download alarm history" (3) button.</li> <li>Save as a csv file.</li> </ul>           |
| Reset messages      | 3. | In the sidebar, click on the ધ icon to display the messages.                                                                                                    |
|                     | 4. | Press "Reset".                                                                                                    |
|                     |    | The icon turns white again. All messages are reset.                                                                                                    |
|                     | 5. | Hide messages:                                                                                                    |
|                     |    | To hide the window of the sidebar: click on the active icon again.                                                                                                    |

|     | 💷 🦸 Operadas             | 章章 Configuration           | ster Updasse                       | i stat                     | g | 1 | ÷ | <b>₿</b> —1 |
|-----|--------------------------|----------------------------|------------------------------------|----------------------------|---|---|---|-------------|
|     | interface control        | Interface cont             | trol                               |                            |   |   |   |             |
|     | spevice control nam mode | Get Control<br>Get Control | Release Control<br>Release Control | Active interface<br>WebGUI |   |   |   |             |
|     | Device energy currant    |                            |                                    |                            |   |   |   |             |
|     |                          |                            |                                    |                            |   |   |   |             |
| 1   | Icon Inactive: no m      | nessage                    |                                    |                            |   |   |   |             |
| Sid | ebar, collapsed, no n    | nessages                   |                                    |                            |   |   |   | Fig. 7-9    |

6.

#### If the message is not reset:

- If MASTER is displayed under "Source", enter 0 under "Slave module selection". All messages are reset, including the messages from the master (system control).
- If SLAVE 1 is display under "Source", enter 1 under "Slave module selection" in order to reset only the messages from slave 1 and its subslaves.

# 5.2 Modbus: displaying and resetting messages

There are three different types of message: alarm, warning and info.

The number of pending messages can be queried by message type and the message numbers read out. The messages can then be assigned to the DC-DC module that caused the message.

1. Read out the number of current alarm/warning/info messages that have occurred on the entire system (see "Tab. 7-5", pg. 7-13).

Slave address = 0

The number of all messages that occurred in the system is output.

2. Read out the number of current alarm/warning/info messages that have occurred on an individual DC-DC module.

Slave address = 1 to n

The number of messages that occurred at this DC-DC module is output.

## Reading out message numbers

| System:<br>Slave address = 0                                                                    | DC-DC module 1:<br>Slave address = 1                              | DC-DC module 2:<br>Slave address = 2                                     |
|-------------------------------------------------------------------------------------------------|-------------------------------------------------------------------|--------------------------------------------------------------------------|
| Address – Message number<br>2810 – 5000<br>2811 – 6000<br>2812 – 4000<br>2813 – 3000<br>Result: | Address – Message<br>2810 – 1<br>2811 – 0<br>2812 – 0<br>2813 – 0 | Address – Message number<br>2810 – 1<br>2811 – 1<br>2812 – 1<br>2813 – 0 |
| Message number                                                                                  | Occurred at<br>DC-DC module 1                                     | Occurred at<br>DC-DC module 2                                            |
| 5000                                                                                            | 1                                                                 | 1                                                                        |
| 6000                                                                                            | 0                                                                 | 1                                                                        |
| 4000                                                                                            | 0                                                                 | 1                                                                        |
| 3000                                                                                            | 0                                                                 | 0                                                                        |

Read out messages and assign to respective DC-DC module

Fig. 7-10

3. Read out message numbers (alarm/warning/info messages 1 to 20) that have occurred on the entire system.

# Displaying the number of pending messages

Slave address = 0

All message numbers of the messages that occurred in the system are output in an overview list. The message numbers are output in the order in which they occurred.

4. Read out message numbers (alarm/warning/info messages 1 to 20) that have occurred on an individual DC-DC module.

Slave address = 1 to n

Output for each DC-DC module are the messages that occurred in the system and were caused by the respective DC-DC module. The address represents the message number that was stored there in the overview list (slave address = 0). The value stored at this address can be 0 or 1.

Value = 1, this message is pending at the DC-DC module.

Value = 0, this message is not pending at the DC-DC module.

- 5. Reset all messages (see "Tab. 7-6", pg. 7-14): **Reset messages** 
  - Slave address = 0\_
  - Value = 1

All messages are reset. No further messages are pending.

If the cause of a message persists, this message is displayed again.

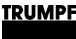

### 6. Overload

To permit load peaks when starting up motors or when starting devices, the AC-DC modules can be operated in overload operation. This method of operation is permissible only for a short time and is regulated accordingly by the system.

The overload is monitored and regulated separately for each phase.

## 6.1 Operating with overload

To permit load peaks when starting up motors or when starting devices, the DC-DC modules can be operated in overload operation. To maintain the life span of the modules, this method of operation is permissible only for a short time and is regulated accordingly by the system.

#### Note

Overload operation is only possible in the overload temperature range from -5°C to 40°C and with a battery voltage > 30 V.

- 1. To select the same settings for all DC-DC modules: set the number of the slave to be addressed = 0.
- 2. Increase maximum values for current.

Increase battery current to max. ±250 A.

- User interface:
   >Operation >DC Settings "DC Current Settings" "Maximum Battery Current [A]".
- Modbus:

(see "Tab. 7-6", pg. 7-14)

3. Increase maximum values for power.

Increase battery power to max. 12000 W.

User interface:

*>Operation >DC Settings* "DC Power Settings" "Maximum Terminal Power [W]"

- Modbus:

#### (see "Tab. 7-6", pg. 7-14)

4. Start transmission of power.

| Overload              |     |   | ☆ |
|-----------------------|-----|---|---|
| Overload Capacity [%] | 50% | 0 |   |

Status bar for the overload capacity (user interface)

As soon as a higher battery current and battery power that is higher than the nominal power is called, the system can supply this for a certain time span.

During overload operation, the overload capacity is reduced continuously. The still remaining overload capacity is displayed on the user interface in percent in the form of a status bar. The actual value for the overload capacity can be queried via Modbus (see "Tab. 7-7", pg. 7-15). As soon as the overload capacity has dropped to "0%", only operation at nominal power is possible.

Once the system has cooled long enough, the overload capacity increases again and overload operation is possible again.

# 6.2 Examples: Reduce and then again increase overload capacity

#### Reduce overload capacity from 100% to 0%

The overload capacity drops from 100% to 0% if the system is operated at overload with:

 A battery current or a battery power between 100% and 125% (the higher value is relevant).

For 10 minutes.

or

 A battery current or a battery power between 125% and 150% (the higher value is relevant).
 For 1 minute.

## Increase overload capacity again from 0% to 100%

ty The overload capacity increases again from 0% to 100% if thesystem is operated under normal load with:

- A battery current or a battery power < 90%.</li>
   For 20 minutes.
  - or
- A battery current or a battery power < 80%.</li>
   For 10 minutes.

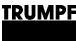

## 7. Actual values

## 7.1 Display actual values

#### Note

Some actual values can only be displayed if a specific DC-DC module was selected. To display the actual values for battery voltage, DC link voltage and temperature, the number of the slave to be addressed must be specified.

If the number of the slave to be addressed is set = 0 (overview of the entire system), 0 is displayed for these actual values.

- 1. Either
  - To display the actual values for one DC-DC module: enter the number of the slave that is to be addressed.

#### or

- To display the actual values for the entire system: set the number of the slave that is to be addressed = 0.
- 2. Displaying the current battery values.
  - User interface:

Select >Operation >Device Control DC-DC. Read the actual values in the "Status Battery Interface" area.

Modbus:

Read actual values (see "Tab. 7-7", pg. 7-15).

3. Display currently intervening regulator.

The following regulators can be active: Pmax, max. charging current, max. battery voltage and min. battery voltage.

- User interface: Select >Operation >Device Control DC-DC Mode.
   Read off the active regulator in the "Status Battery Interface" area under "Current Limiting Status".
- Modbus: Read status of current limiting (see "Tab. 7-7", pg. 7-15).
- 4. Display current DC link voltage.
  - User interface:

Select >Operation >Device Control DC-DC.

- Read the actual value in the "Status DC Link" area.
- Modbus:
  - Read actual value (see "Tab. 7-7", pg. 7-15).
- 5. Display the current temperature.

- User interface: Select >Operation >Device Control DC-DC.
   Read the actual value in the "Device Temperature" area.
- Modbus: Read actual value (see "Tab. 7-7", pg. 7-15).

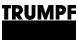

### 8. Process set values

## 8.1 Set process set values

- 1. Either
  - To set the set values for a single DC-DC module: Enter the number of the slave in the "Slave Module Selection" area under "Slave Number".
  - or
  - To uniformly set the set values for all DC-DC modules: set the "Slave Number" = 0.
- 2. Set the lower and upper limit up to which the battery is discharged or charged, respectively.
  - User interface:

Select >Operation >DC Settings.

Set the following in the "DC Settings" area:

For "DC Voltage Limits", enter:

"Minimum Battery Voltage [V]": lower limit, up to which the battery is discharged.

"Maximum Battery Voltage [V]": upper limit, up to which the battery is charged.

Modbus:

(see "Tab. 7-6", pg. 7-14)

- 3. Set the lower and upper alarm limit.
  - User interface:

Enter the limit values for the DC-DC module in the "DC Voltage Error Thresholds" area:

For "DC Voltage Limits", enter:

"Minimum Battery Voltage Threshold [V]": lower limit, up to which the battery is discharged.

If this value is not met (e.g., due to short circuit of the battery), the TruConvert System Control generates an alarm message.

"Maximum Battery Voltage Threshold [V]": upper limit, up to which the battery is charged.

If the value is exceeded, the TruConvert System Control generates an alarm message.

#### Modbus:

- (see "Tab. 7-6", pg. 7-14)
- Select the values so that they lie outside of the "DC Voltage Limits" control range.
- 4. Enter limit values for the charging and discharging current.

- User interface:

Set the following in the "DC Current Settings" area:

"Maximum Battery Charge Current [A]": maximum battery charging current.

"Maximum Battery Discharge Current [A]": maximum battery discharging current

- Modbus:

(see "Tab. 7-6", pg. 7-14)

- 5. Enter limit values for the power output/power draw.
  - User interface:

Set the following in the "DC Power Settings" area: "Maximum Terminal Power [W]": maximum power.

- Modbus:

(see "Tab. 7-6", pg. 7-14)

- Enter current-voltage characteristic curve (see "Fig. 3-1", pg. 3-4).
  - User interface:

Set the following in the "Voltage Current Characteristics (VCC) Settings" area:

"VCC Start Point Current [A]": battery current at minimum battery voltage.

"VCC End Point Current [A]": battery current upon reaching "VCC End Point Voltage [V]".

"VCC End Point Voltage [V]": battery voltage.

Modbus:

(see "Tab. 7-6", pg. 7-14)

The charging and discharging current of a battery are set as a function of the voltage with the "VCC-Settings". The values must be selected so that they lie in the shaded part of the VCC curve.

The dashed line shows the "VCC-Settings" on delivery (default values).

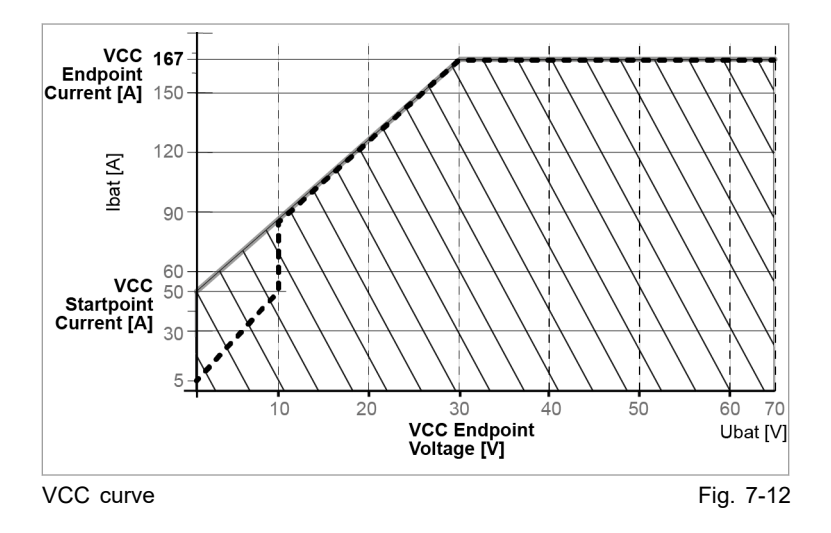

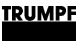

### 9. Data backup

## 9.1 Saving data

All general settings that were made under *>Operation >DC-DC module settings* with "Slave number" = "0" can be stored in the device and are retained following a restart as well as after switching the device off and back on again.

The general settings can be exported and then imported into another device.

Individually generated settings for single DC-DC modules ("Slave number" = "1" to "n") cannot be stored.

#### Conditions

- Operation via web-based user interface
- Settings to be stored were entered under >Operation >DC-DC module settings with "Slave number" = "0".
- 1. Select >Operation >Save settings.
- 2. In the "Save settings" area under "Save settings", select "Save current settings" to save the current settings in the TruConvert System Control.
- 3. In the "Save settings" area, select "Restore factory settings" to again restore the factory settings.
- 4. Press "Export settings" to save the current settings as a CSV file on a hard drive of the PC.

If the data is displayed in the browser, instead of being saved as CSV file:

- > Select and copy all text (<Ctrl> + <A>, <Ctrl> + <C>).
- Open a text editor.
- Insert data (<Ctrl> + <V>).
- Place the cursor at the end of the file (after: "END;;;;"). Press the enter key ↓ once to insert a new line.
- > Save data as file with extension "csv" on the PC.
- 5. Press "Select files" in the "Import settings" area to search for and select a CSV file on a hard drive of the PC.
- 6. In order to load the selected CSV file to the system control and restart the system control:
  - Press "Update".
  - Select >Operation >System configuration and press "Restart CPU".

Or switch the 24 V supply voltage off and on again.

## 10. System configuration

If the combination of devices connected to the system control is changed, the new system configuration must then be entered via the web-based user interface.

## **10.1** Setting the system configuration

#### Conditions

- Operation via web-based user interface
- Devices (AC-DC module, DC-DC modules) are connected to the system control
- 1. To switch on the system control and the modules: switch on the 24 V supply voltage.

| System Configuration                                                                                              |                                                                                                    |                                                                                                    |                                                                                                    |                     |
|----------------------------------------------------------------------------------------------------|----------------------------------------------------------------------------------------------------|----------------------------------------------------------------------------------------------------|----------------------------------------------------------------------------------------------------|---------------------|
| The detected system configuration<br>does not match with the expected<br>configuration. Please select the correct |                                                                                                    | Select Configuration                                                                                                    | 5: TC01: AcDc + DcDc(s)                                                                                                    | •                   |
| configuration or check the cabling of<br>all connected slave devices                                              |                                                                                                    | Expected Configuration                                                                                                    | 5: TC01: AcDc + DcDc(s)                                                                                                    | ,                   |
|                                                                                                    |                                                                                                    | Detected Configuration                                                                                                    | 0: Invalid                                                                                                    |                     |
| Save Selection 1                                                                                                  |                                                                                                    | Restart CPU                                                                                                    | 1                                                                                                    |                     |
| Most recently saved configura-<br>tion is displayed as the sug-<br>gested value.                                  | 2 Most recently tion                                                                                                    | saved configura- 3                                                                                                    | Most recently saved con<br>tion does not match the<br>detected configuration.                                                                                                    | figu                |
| Most recently saved configura-<br>tion is displayed as the sug-<br>gested value.<br>screen "System Configuration" | 2 Most recently<br>tion<br>The input so                                                                                              | saved configura- 3<br>creen "System conf                                                                                                    | Most recently saved con<br>tion does not match the<br>detected configuration.<br>iguration" is displayed.                                                                                                    | ifigu<br>Fig        |
| Most recently saved configura-<br>tion is displayed as the sug-<br>gested value.<br>screen "System Configuration" | 2 Most recently<br>tion<br>The input so<br>The connec<br>tion, i.e. the                                                              | saved configura- 3<br>creen "System conf<br>ted devices do not<br>most recently save                                                                    | Most recently saved con<br>tion does not match the<br>detected configuration.<br>iguration" is displayed.<br>match the expected co<br>ed configuration.                                                                     | Fig.                |
| Most recently saved configura-<br>tion is displayed as the sug-<br>gested value.<br>screen "System Configuration" | 2 Most recently<br>tion<br>The input so<br>The connec<br>tion, i.e. the<br>Status LEDs<br>chronously.                                | saved configura- 3<br>creen "System conf<br>ted devices do not<br>most recently save<br>s on the system con                                             | Most recently saved con<br>tion does not match the<br>detected configuration.<br>iguration" is displayed.<br>match the expected co<br>ed configuration.<br>ntrol: All 3 LEDs flash                                          | figu<br>Fig.<br>syr |
| Most recently saved configura-<br>tion is displayed as the sug-<br>gested value.<br>screen "System Configuration" | 2 Most recently<br>tion<br>The input so<br>The connec<br>tion, i.e. the<br>Status LEDs<br>chronously.<br>Status LEDs<br>LEDs light u | saved configura- 3<br>creen "System conf<br>ted devices do not<br>most recently save<br>s on the system con<br>s on the DC-DC mo<br>up and the yellow L | Most recently saved con<br>tion does not match the<br>detected configuration.<br>iguration" is displayed.<br>match the expected co<br>ed configuration.<br>ntrol: All 3 LEDs flash<br>pdule: The green and r<br>ED flashes. | Fig.<br>Sonfig      |

#### - 0: No configuration

This configuration only occurs in the event of an error, e.g., if there is no connection to the modules (check cables) or if an incorrect module type was detected (check alarm messages).

- 1: Simulator

The system control alone is used and connected modules are simulated.

- 2: DC-DC only

Only DC-DC modules are connected to the system control.

- 3: n (AC-DC + m DC-DC)

AC/DC and DC/DC modules are connected to the system control.

- 3. To save the selection: press "Save selection".
- 4. To restart the TruConvert System Control: press "Restart CPU".

| Device control AC-DC           | Device control AC-DC       | į |                    |               |                |             |                              |                    | ☆      |
|--------------------------------|----------------------------|---|--------------------|---------------|----------------|-------------|------------------------------|--------------------|--------|
| AC-DC module settings          | Slave module selection     |   | 0                  | 0             | Available sla  | ive module: | s                            | 1                  |        |
| DC-DC module settings          |                            |   |                    |               |                |             |                              |                    |        |
| Course and the sec             | Activate power stage [bit] | 1 | 0                  | 0             | Reset errors   | [bit]       | 0                            | 0                  |        |
| save settings                  | Power factor(CosPhi)       |   | 1                  | 1             | Phase positi   | on          | inductive                    | 9                  | ~      |
| System configuration           | DC-Link precharge config   | g | 0                  | 0             | Internal state | e           | standby                      |                    | ~      |
| 6                              |                            |   |                    |               |                |             |                              |                    |        |
|                                | Power setpoint AC [kVA]    |   | 0                  | 0             |                |             |                              |                    |        |
|                                |                            |   |                    |               |                |             |                              |                    |        |
|                                | Status AC module(s)        |   |                    |               |                |             |                              |                    | \$     |
|                                | Slave module selection     |   | 0                  | 0             | Available sla  | ive modules | s                            | 1                  |        |
|                                | DC-Link voltage + [V]      |   |                    | 0             | DC-Link volt   | age - [V]   |                              | 0                  |        |
|                                | Apparent power L1 [kVA]    | 1 |                    | 0             | Real power L   | _1 [kW]     |                              | 0                  |        |
|                                | Apparent power L2 [kVA]    | 1 |                    | 0             | Real power L   | _2 [kW]     |                              | 0                  |        |
|                                | Apparent power L3 [kVA]    | 1 |                    | 0             | Real power L   | _3 [kW]     |                              | 0                  |        |
|                                |                            |   | o <i>i</i>         |               |                |             | <b>.</b>                     |                    |        |
| Display of the                 | current device             | 4 | Software           | update        | <i>.</i>       | 6           | Submenu                      |                    |        |
| Main operating<br>(start page) | parameters                 | 5 | Device ic<br>only) | dentificatior | n (display     | 7           | Sidebar (alai<br>event messa | rm, warni<br>iges) | ng and |
| Device configu                 | ration (time and           |   |                    |               |                |             |                              |                    |        |

The system is ready for operation: It is in "Idle" mode and the start screen is displayed.

The system control balances the set system configuration with the actually connected modules. If both values match, the start screen is displayed.

If the set system configuration ("Expected configuration") differs from the automatically detected system configuration ("Detected configuration"), the input screen "System configuration" is displayed again and a message output. Press sidebar (7) to display the messages.

## 11. System control

## 11.1 Setting the system time

**User interface** As soon as the device is connected to the PC, the local time of the PC is converted to UTC and adopted in the system control as system time.

In addition, adoption of the system time can also be triggered manually.

1. In the sidebar, click on "Settings" 🌣.

The sidebar is displayed.

2. To adopt the system time from the PC for the device, press "Synchronize to local computer".

Then press "Submit time and date".

The system time of the PC is displayed on the user interface and transferred to the device.

Modbus 3. Enter new values for date and time (see "Tab. 7-3", pg. 7-12).

## 11.2 Changing network settings

Changing the IP address Note The IP address can only be changed via the user interface. 1. Select >CONFIGURATION >Server Configuration. 2. Enter new values in "IP Adresse". (IP address of the TruConvert System Control on delivery: 192.168.1.2) 3. Note the new IP address so as to be able to access the system control via the user interface or via Modbus. 4. Press "Submit IP Configuration". The network settings are transferred to the system control. Using the Reset button to If the IP address of the system control was changed and is not reset the IP address known, the IP address can be reset to the factory settings with the help of the Reset button.

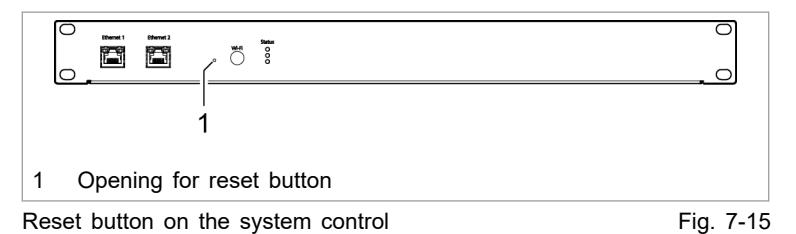

- 5. Insert a small pen tip or piece of wire into the opening for the Reset button and press and hold down the Reset button for 3 seconds.
- 6. Switch 24 V supply voltage off and back on again to restart the system.

The IP address of the TruConvert System Control is reset to: 192.168.1.2

## Changing the IP subnet and gateway

- 7. To change the network settings:
  - User interface:

Enter new values for "IP Subnet Mask", "IP Host" and "IP Gateway".

Press "Submit IP Configuration".

- Modbus:

Enter new values for IP subnet and IP gateway (see "Tab. 7-3", pg. 7-12).

The network settings are transferred to the system control.

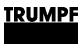

## 12. Software update

## 12.1 Perform software update

#### Conditions

- Operation via web-based user interface
- Zip file with new software stored on PC.
- 1. Select >SW update .
- 2. In the "Software update" area, press the 💻 button and open the zip file.
- 3. Press the <u>t</u> button to upload the zip file.
  - If the update was performed successfully, the system control automatically performs a restart.

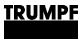

## 13. Device information

## 13.1 Displaying device information

- 1. Select >DEVICE INFO.
- 2. To display the information for a single DC-DC module: Enter the number of the slave in the "Slave Module Selection" area under "Slave Number".
- In the "Serial Numbers" area, read the serial number for the selected DC-DC module under "DC-DC Module Serial Number".
- 4. In the "Software Package" area, read the details on the installed software package.

Relevant details are: "Integration Level" and "Buildnumber".

- The software version on the system control can be read in the "Software System Control" area (part of the "Software Package").
- The software version for the selected DC-DC module can be read in the "Software DC-DC Module Control" area (part of the "Software Package").

#### Тір

The serial numbers of the system control and the modules can also be queried via Modbus (see "Tab. 7-4", pg. 7-12).

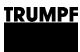

## 14. Favorites

## 14.1 Creating a favorites page

Individual areas on the user interface can be marked as favorites and displayed on a favorites page.

| Dovic | e Control DC-DC | Slave Module Selection                   |        |   |                                          |         | ~       |     |
|-------|-----------------|------------------------------------------|--------|---|------------------------------------------|---------|---------|-----|
| DC S  | ettings         | Slave Number                             |        | 0 | Available Slave Modules                  | U       |         | - ( |
| Savo  | Sottings        | DC Voltage Limits                        |        |   |                                          |         | ☆       |     |
| -,    |                 | Minimum Battery Voltage [V]              |        |   | Maximum Battery Voltage [V]              | 0 0     |         |     |
|       |                 | DC Voltage Alarm Threshold               | ls     |   |                                          |         |         | - 2 |
|       |                 | Minimum Battery Voltage<br>Threshold [V] |        | 0 | Maximum Battery Voltage<br>Threshold [V] | 0       |         |     |
|       |                 | DC Current Settings                      |        |   |                                          |         | ☆       | - ' |
|       |                 | Maximum Battery Charge<br>Current [A]    |        | 0 | Maximum Battery Discharge<br>Current [A] | ٥       |         |     |
|       | Click s         | tar to mark a                            | rea as | 3 | Star in the                              | menu ba | ır: ope | n   |
|       | Tavorite        | 9.                                       |        |   | tavorites pa                             | age.    |         |     |
|       | Check           | mark: area is                            | alread | y |                                          |         |         |     |

- 1. Click on the star (1) in frequently needed areas.
- 2. To display the created favorites page: click on the star at the top in the menu bar (3).

| Velcome                       |                           |                              |                    |                         |                  |                |     |
|-------------------------------|---------------------------|------------------------------|--------------------|-------------------------|------------------|----------------|-----|
| Welcome to the TRUMPF         | web interface. You can ch | oose favorite sections in ev | ry tab to fill ye  | our individual page.    |                  |                | - 3 |
| Operation • System Co         | nfiguration • Slave Mo    | dule Selection               |                    |                         |                  | <b>*</b> ' ' ' | -2  |
| Slave Number                  | 0                         | 0                            | Available Sla      | ve Modules              |                  | 0              |     |
| Operation • System Co         | nfiguration • DC Voltag   | e Alarm Thresholds           |                    |                         |                  | 0              | _ · |
| Minimum Battery Voltage       | Threshold [V]             | D                            | Maximum Bar<br>[V] | tery Voltage Threshold  |                  | 0              |     |
|                               |                           |                              |                    |                         |                  |                |     |
| Click th<br>to delet<br>ites. | e prohibiti<br>e area fro | on symbol<br>m the favo      | 3                  | Star in ti<br>favorites | he menu<br>page. | bar: ope       | n   |

- 3. To edit the favorites page further:
  - Click the prohibition symbol (1) to delete an area from the favorites.
  - Click the arrow (2) to move an area up/down on the favorites page.

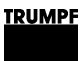

## 15. Search

## 15.1 Searching

It is possible to search for keywords on the user interface.

|        | CEARCH HOME OPERATION & CONFIGURATION SOF | FWARE UPDATE DEVICE | INFO       |                                | * Q *         |      | -1<br>-2 |
|--------|-------------------------------------------|---------------------|------------|--------------------------------|---------------|------|----------|
|        | System Control Selection der              | 0                   | DC-DC Modu | le <mark>Serial Numb</mark> er |               |      | -3       |
| 1<br>2 | Display search field<br>Enter keyword     | I                   | 3          | Result                         | of the search |      |          |
| Se     | earch                                     |                     |            |                                |               | Fig. | 7-18     |

- 1. Click on the magnifying glass at the top in the menu bar (1).
- 2. Enter the keyword in the search field (2).

Press key ↓.

All areas that contain the search term are displayed.

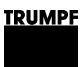

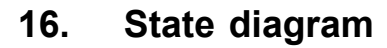

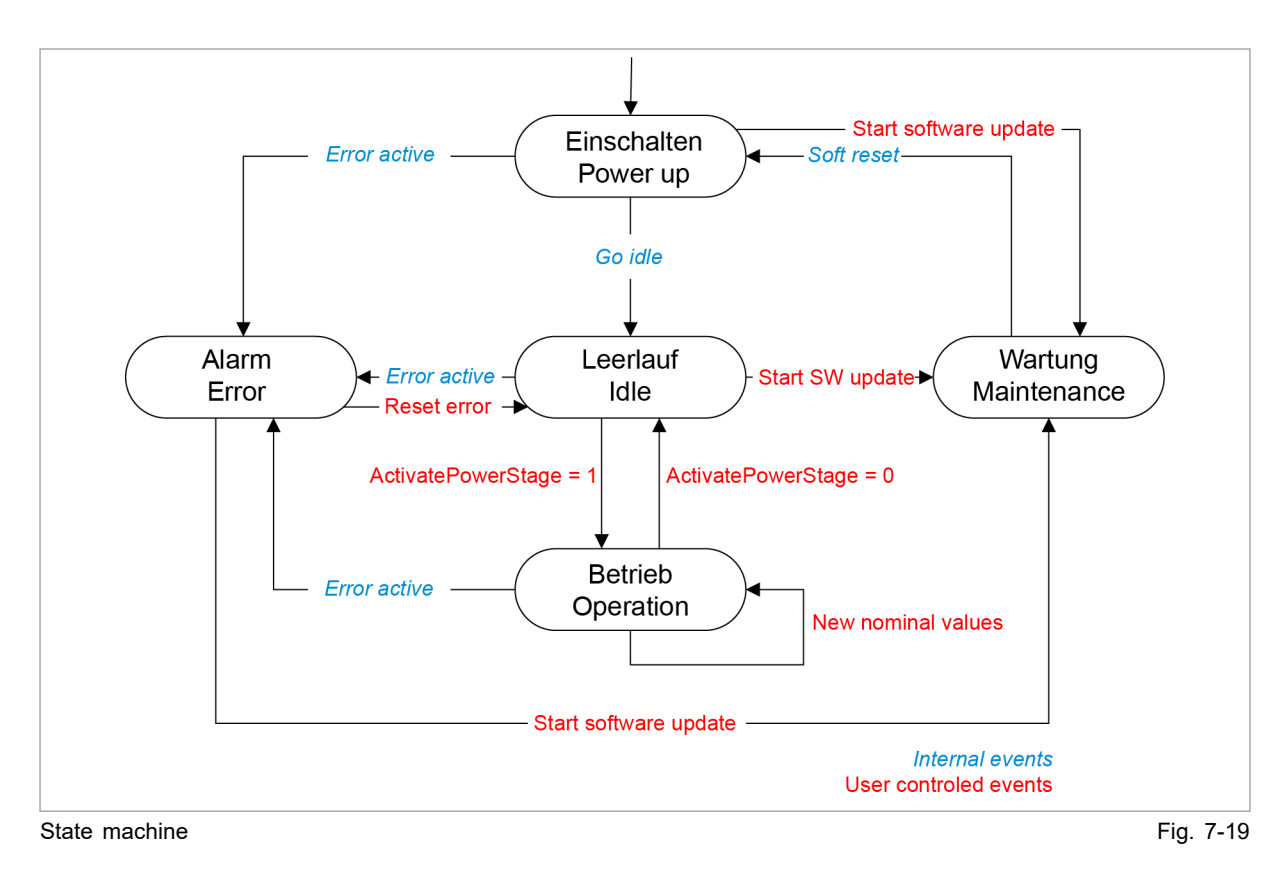

## **Chapter 8**

## Maintenance

| 1   | Maintenance work                                    | 8-2 |
|-----|-----------------------------------------------------|-----|
| 1.1 | Periodic check of the environmental condi-<br>tions | 8-2 |
| 1.2 | Exchanging fans                                     | 8-2 |
| 1.3 | Performing software updates                         | 8-2 |
| 1.4 | Cleaning                                            | 8-2 |

## 1. Maintenance work

#### Note

#### Housing must not be opened

The housing of the generator is sealed with stickers. Damage to the seals or the opening of the housing will invalidate the warranty.

# 1.1 Periodic check of the environmental conditions

In the event of poor environmental conditions, e.g. air with oil, dust and conductive parts, the fans may draw in particles that damage the module. The environment should therefore be kept as clean as possible.

## 1.2 Exchanging fans

The operating hours of the fan are counted. After the allowed running period is up, the module outputs a message.

TRUMPF recommends replacing the ventilator after an operation lifetime of 6 years.

Only have fans exchanged by TRUMPF personnel or trained staff.

## **1.3** Performing software updates

Software updates can only be made via the user interface.

Have software updates for the PCS performed by TRUMPF personnel only; if you perform the updates yourself, consult with TRUMPF personnel beforehand.

## 1.4 Cleaning

If necessary, clean the module with a dry cloth.
# **Chapter 9**

# Troubleshooting

| 1   | Fault indication and messages  | 9-2 |
|-----|--------------------------------|-----|
| 1.1 | Fault indication with the LEDs | 9-2 |
| 2   | Messages                       | 9-3 |

### 1. Fault indication and messages

Faults are displayed at different positions:

- Status LEDs on the DC-DC module.
- Status LEDs on the TruConvert System Control.
- On the web-based user interface.
- Via the Modbus.

## 1.1 Fault indication with the LEDs

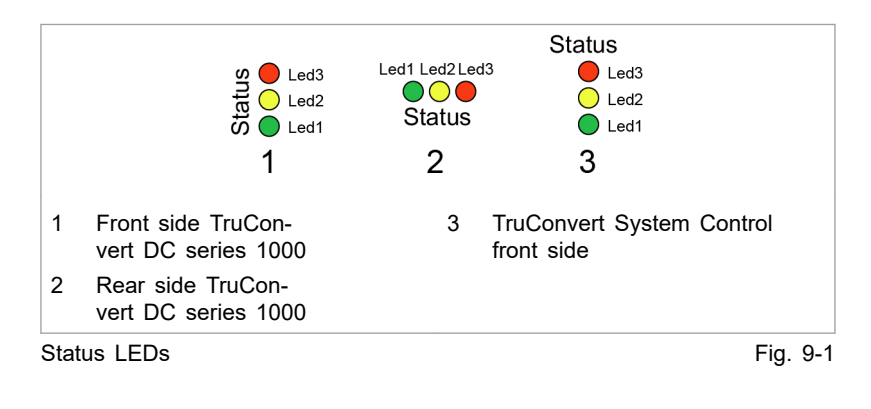

| LED        | Errors   |
|------------|----------|
| 1 (green)  | off      |
| 2 (yellow) | off      |
| 3 (red)    | Flashing |

Display of the status LEDs in the event of a fault Tab. 9-1

### 2. Messages

A distinction is made between alarm messages and warning messages.

Alarm message Power operation is automatically shut off if serious errors occur. The PCS switches to the alarm state and outputs an alarm message. Power operation can only be restarted after the cause of the alarm has been removed and the alarm message has been reset (see "State diagram", pg. 7-38).

**Warning message** In case of less severe faults, the power operation is not interrupted, but a warning message is issued.

**Display of alarm and** The messages that are output always consists of an alarm or warning messages warning number and a message text.

When operating the device with the web-based user interface, the alarm and warning numbers are displayed together with the message text. In case of control with Modbus, only the numbers and no text are transmitted.

| (see "Displaying and resetting messages", pg. 7-18)                                                                          |
|----------------------------------------------------------------------------------------------------|
| The following tables show the most important alarm and warning messages, with notes on error causes and how to correct them. |
| If a message reappears repeatedly after resetting and restarting the device, please contact TRUMPF Service.                  |
|                                                                                                    |

If a message appears whose number is not listed in the table, please also contact TRUMPF Service.

#### Alarm messages

| Number      | Message                                                         | Caused by      |
|-------------|-----------------------------------------------------------------|----------------|
| 40302       | BMS communication timeout has occured                           | System control |
| 40303       | RS-485 communication alarm                                      | System control |
| 40304       | No slave module was found, please check RS-485 connection(s)    | System control |
| 40305       | Number of or combination of connected slave types not supported | System control |
| 60090       | Battery overvoltage                                             | DC-DC module   |
| 60093       | DC link overvoltage                                             | DC-DC module   |
| 60102       | DC link voltage to low for operation                            | DC-DC module   |
| 60700       | Auxiliary supply overvoltage                                    | DC-DC module   |
| 60142       | Battery undervoltage                                            | DC-DC module   |
| 60703       | Auxiliary supply undervoltage                                   | DC-DC module   |
| 60145       | Wrong polarity on DC terminal detected                          | DC-DC module   |
| 60132       | RS485 communication alarm                                       | DC-DC module   |
| 60129       | Battery voltage under threshold setting                         | DC-DC module   |
| 60150       | Battery voltage over threshold setting                          | DC-DC module   |
| 60168       | Ambient temperature over allowed range                          | DC-DC module   |
| 60186       | Ambient temperature under allowed range                         | DC-DC module   |
| 60192       | Fan defective or stuck                                          | DC-DC module   |
| Alarm messa | ges                                                             | Tab. 9-2       |

Alarm messages

### Warning messages

| Warning no.  | Text                                                                       |          |
|--------------|----------------------------------------------------------------------------|----------|
| TruConvert   | System Control                                                             |          |
| 10016        | Powerfail of 24 V auxiliarysupply has been detected                        |          |
| TruConvert   | DC 10xx                                                                    |          |
| 11000        | battery voltage < minimum reference or battery voltage > maximum reference |          |
| Warning mess | sages                                                                      | Tab. 9-3 |